# Probleemoplossing voor DMVPN fase 2 spraaknaar-spraaktunnel

# Inhoud

| Inleiding                                   |
|---------------------------------------------|
| Voorwaarden                                 |
| Vereisten                                   |
| Gebruikte componenten                       |
| Achtergrondinformatie                       |
| Theoretische achtergrond                    |
| Topologie                                   |
| Stappen voor probleemoplossing              |
| Eerste validering                           |
| Troubleshooting-tools                       |
| Nuttige opdrachten                          |
| Debugs                                      |
| Ingesloten pakketvastlegging                |
| Cisco IOS® XE Datapath-pakkettractiefunctie |
| Oplossing                                   |

# Inleiding

Dit document beschrijft hoe u een fase 2-spraakgerichte DMVPN-tunnel kunt oplossen wanneer deze niet tot stand komt.

### Voorwaarden

### Vereisten

Cisco raadt u aan kennis te hebben over de volgende onderwerpen:

- Dynamisch Multipoint Virtual Private Network (DMVPN)
- IKE/IPSEC-protocollen
- Next Hop Resolution Protocol (NHRP)

### Gebruikte componenten

Dit document is gebaseerd op deze softwareversie:

• Cisco CRS-1000V (VXE) - versie 17.03.08

De informatie in dit document is gebaseerd op de apparaten in een specifieke

laboratoriumomgeving. Alle apparaten die in dit document worden beschreven, hadden een opgeschoonde (standaard)configuratie. Als uw netwerk live is, moet u zorgen dat u de potentiële impact van elke opdracht begrijpt.

# Achtergrondinformatie

Dit document beschrijft hoe u verschillende tools voor probleemoplossing kunt configureren en gebruiken bij een veel voorkomende DMVPN-kwestie. De kwestie is mislukte onderhandeling van een fase 2 DMVPN tunnel, waar de bron sprak, de staat DMVPN omhoog met de correcte niet-Uitzending Multi-Access (NBMA)/Tunnel-afbeelding aan de bestemming sprak toont. Echter, op de bestemming sprak een onjuiste afbeelding wordt weergegeven.

# Theoretische achtergrond

Het is belangrijk om te begrijpen hoe spraaktunnels tot stand worden gebracht wanneer het hebben van een DMVPN fase 2 opstelling. Deze paragraaf geeft een korte theoretische samenvatting van het NHRP-proces tijdens deze fase.

In DMVPN fase 2 kun je op aanvraag dynamische spraaktunnels bouwen. Dit is mogelijk omdat op alle apparaten binnen de DMVPN-cloud (hub en spokes) de modus van de tunnelinterface verandert in Generic Routing Encapsulation (GRE) multipoint. Een van de belangrijkste kenmerken van deze fase is dat de hub niet wordt gezien als de volgende-hop door de andere apparaten. In plaats daarvan, hebben alle spokes de routing informatie van elkaar. Wanneer het opzetten van een spaak-to-spaak tunnel in fase 2, wordt een NHRP proces geactiveerd waar de spaken de informatie over andere spaken leren, en maakt een afbeelding tussen de NBMA en tunnel IP adressen.

De volgende stappen geven aan hoe het NHRP-afwikkelingsproces wordt geactiveerd:

- Wanneer de bron sprak probeert om LAN van de bestemming te bereiken sprak, doet het een routeraadpleging die het bericht van het resolutieverzoek teweegbrengt om het adres van NBMA van de bestemming te krijgen gesproken. De bron sprak stuurt dit eerste bericht naar de hub.
- 2. De hub ontvangt het resolutieverzoek en stuurt het door naar de bestemming die gesproken wordt.
- 3. Het land dat het woord voert, stuurt de resolutie terug naar de bron die het woord voert. Als de tunnelconfiguratie een IPSEC-profiel heeft gekoppeld:
  - Het NHRP-resolutieproces wordt uitgesteld totdat IKE/IPSEC-protocollen kunnen worden vastgesteld.
  - De bestemming sprak initieert en vestigt de tunnels IKE/IPSEC.
  - Vervolgens wordt het NHRP-proces hervat en de bestemmeling sprak stuurt de resolutie antwoord naar de bron gesproken met behulp van de IPSEC-tunnel als

transportmethode.

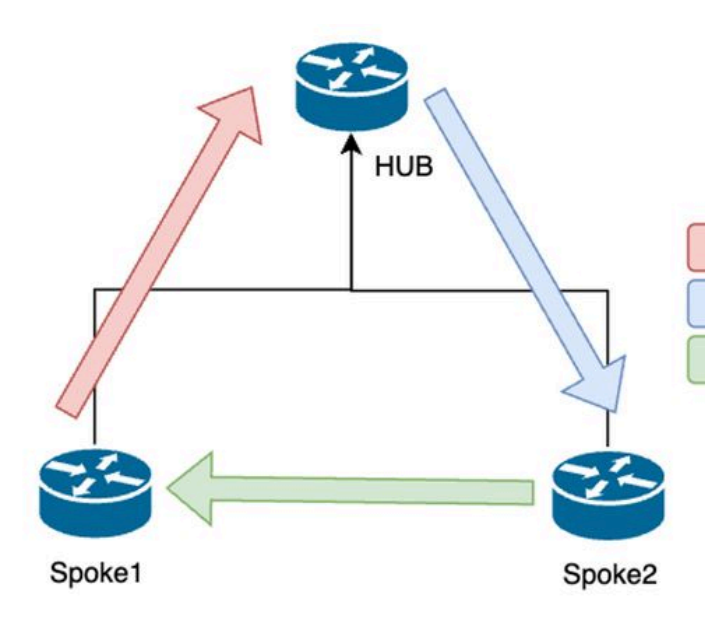

NHRP-berichtenstroom tussen de woordvoerders in fase 2

NHRP Resolution Request (triggered by routing)
 2. NHRP Resolution Request Forwarded

3. NHRP Resolution Reply (tunnel initiator)

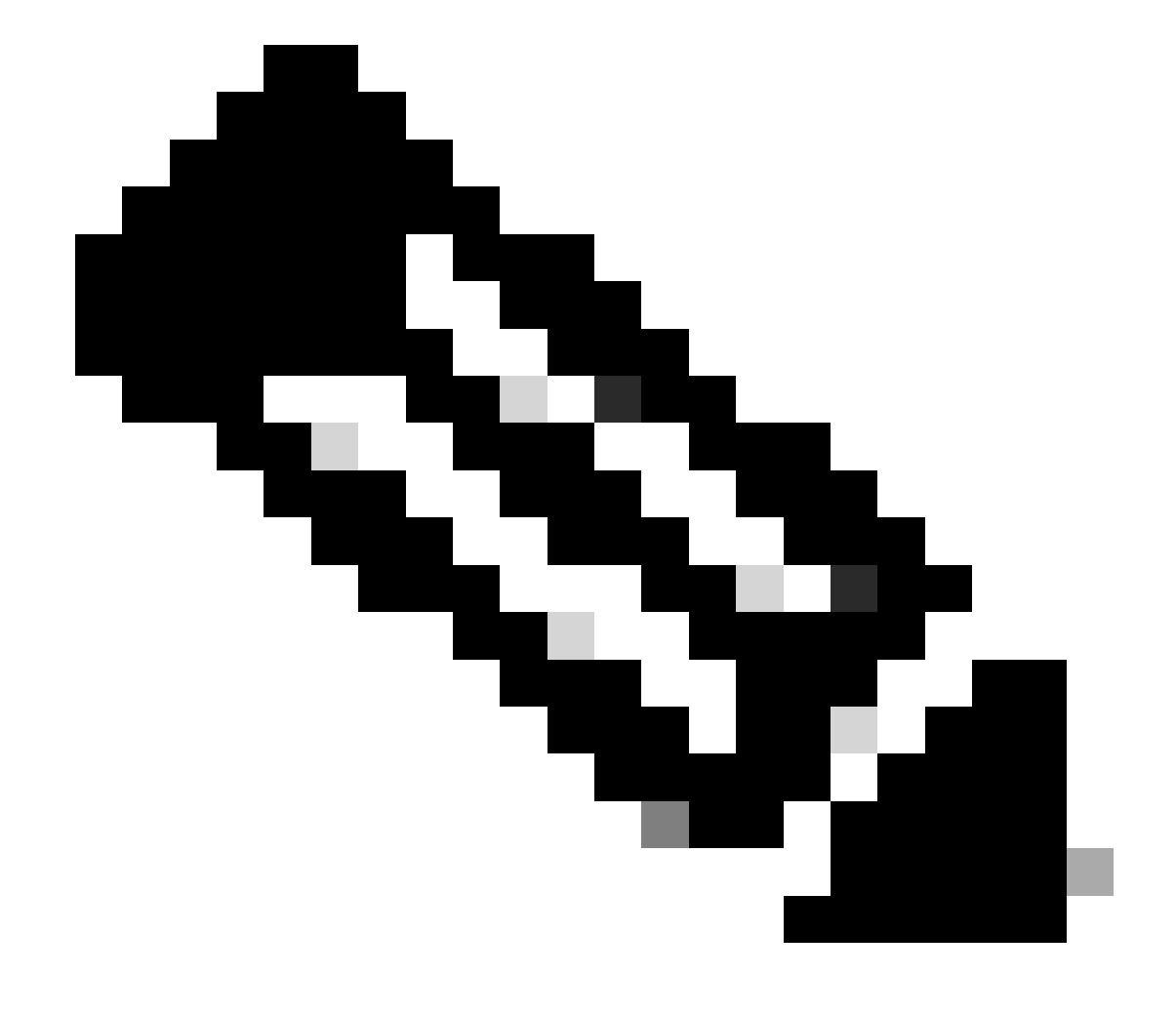

Opmerking: voordat het oplossingsproces kan starten, moeten alle spokes al geregistreerd zijn bij de HUB.

# Topologie

Dit diagram toont de topologie die voor het scenario wordt gebruikt:

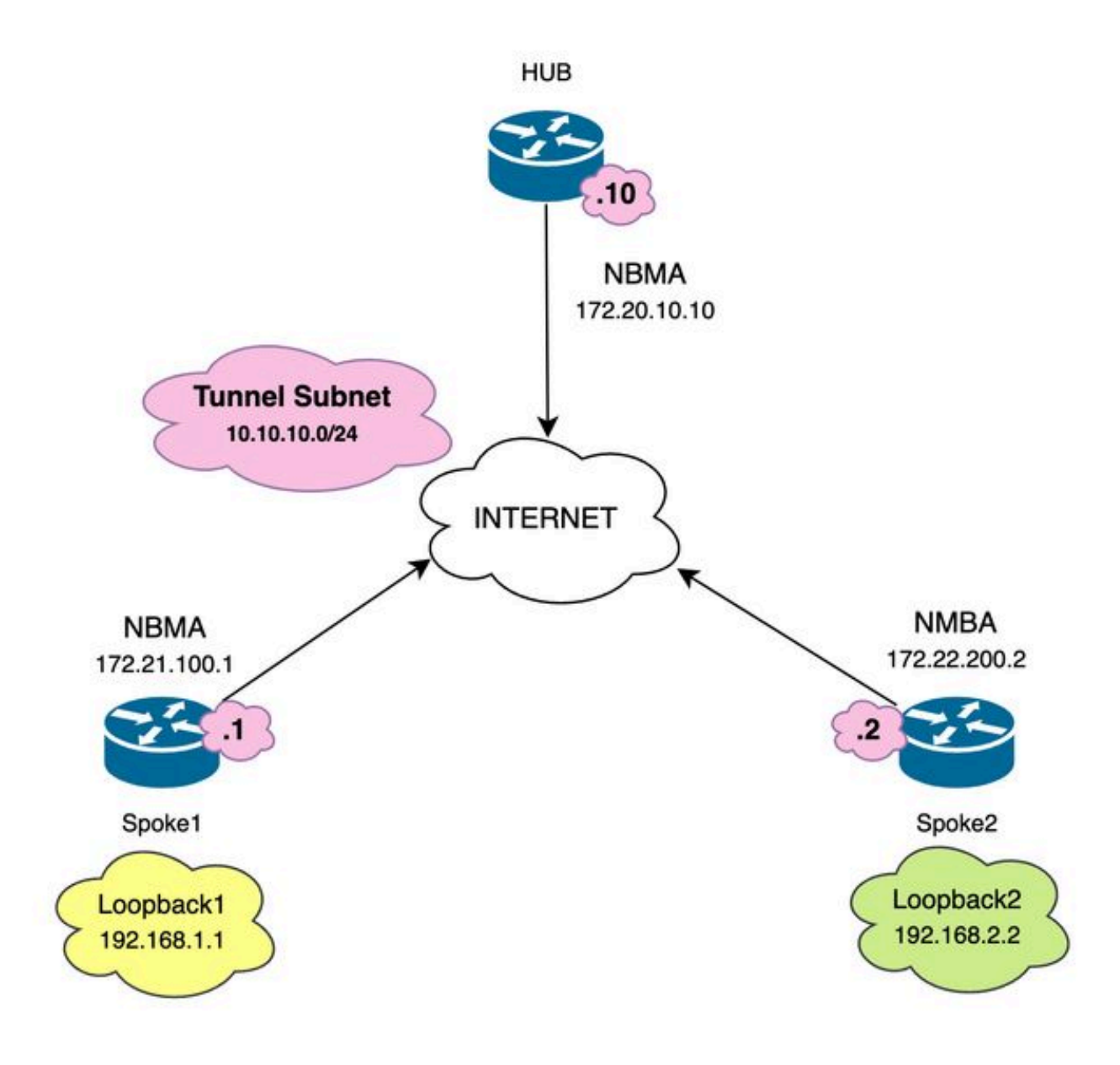

Gebruikte netwerkdiagrammen en IP-subnetten

# Stappen voor probleemoplossing

In dit scenario is de spraakverbinding tussen Spoke1 en Spoke2 niet vastgesteld, waardoor de communicatie tussen hun lokale bronnen (weergegeven door loopback interfaces) wordt beïnvloed omdat ze elkaar niet kunnen bereiken.

SPOKE1#ping 192.168.2.2 source loopback1
Type escape sequence to abort.
Sending 5, 100-byte ICMP Echos to 192.168.2.2, timeout is 2 seconds:
.....
Success rate is 0 percent (0/5)

Eerste validering

Wanneer het ontmoeten van zulk een scenario, is het belangrijk om te beginnen door de tunnelconfiguratie te bevestigen en ervoor te zorgen dat beide apparaten de correcte waarden binnen het hebben. Om de tunnelconfiguratie te bekijken, voer de opdracht tonen in werking stell - in werking stellen interfacetunnel<ID>.

Spoke 1 tunnelconfiguratie:

<#root> SPOKE1#show running-config interface tunnel10 Building configuration... Current configuration : 341 bytes interface Tunnel10 ip address 10.10.10.1 255.255.255.0 no ip redirects ip nhrp authentication DMVPN ip nhrp map 10.10.10.10 172.20.10.10 ip nhrp map multicast 172.20.10.10 ip nhrp network-id 10 ip nhrp nhs 10.10.10.10 tunnel source GigabitEthernet1 tunnel mode gre multipoint tunnel protection IPSEC profile IPSEC\_Profile\_1 end

Spoke 2 tunnelconfiguratie:

#### <#root>

SPOKE2#show running-config interface tunnel10
Building configuration...
Current configuration : 341 bytes
!
interface Tunnel10
ip address 10.10.10.2 255.255.255.0
no ip redirects
ip nhrp authentication DMVPN
ip nhrp map 10.10.10.10 172.20.10.10
ip nhrp map multicast 172.20.10.10
ip nhrp network-id 10
ip nhrp nhs 10.10.10.10
tunnel source GigabitEthernet1
tunnel mode gre multipoint
tunnel protection IPSEC profile IPSEC\_Profile\_1

end

Op de configuratie die u nodig hebt om te bevestigen dat de koppeling aan de HUB correct is, de NHRP-verificatietekenreeks komt overeen tussen de apparaten, beide spaken hebben dezelfde DMVPN-fase geconfigureerd, en, als IPSEC-bescherming wordt gebruikt, verifiëren dat de juiste crypto-configuratie wordt toegepast.

Als de configuratie correct is en IPSEC-beveiliging bevat, moet u controleren of de IKE- en IPSEC-protocollen correct werken. Dit komt doordat NHRP de IPSEC-tunnel gebruikt als transportmethode om volledig te onderhandelen. Om de staat van de protocollen IKE/IPSEC in werking te stellen het bevel toont crypto IPSEC als peer x.x.x.x (waar x.x.x.x het IP adres NBMA van de spaak is u probeert om de tunnel met te vestigen).

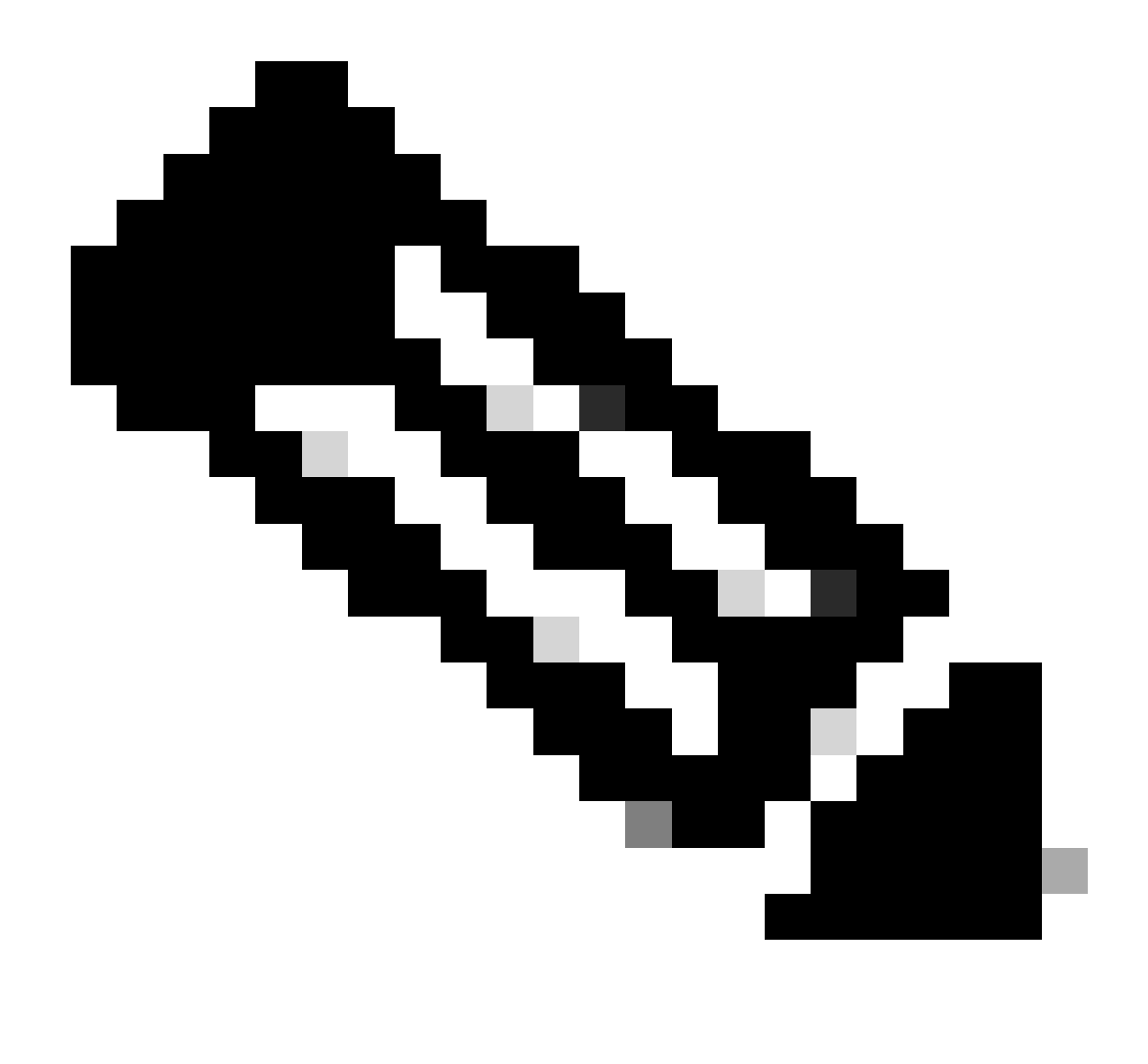

Opmerking: om te verifiëren of de IPSEC-tunnel is geopend, moet de ESP-sectie (inkomende en uitgaande insluitingsbeveiliging) de tunnelinformatie hebben (SPI, transformatie-set, enzovoort). Alle waarden die in dit gedeelte worden weergegeven, moeten aan beide uiteinden overeenkomen.

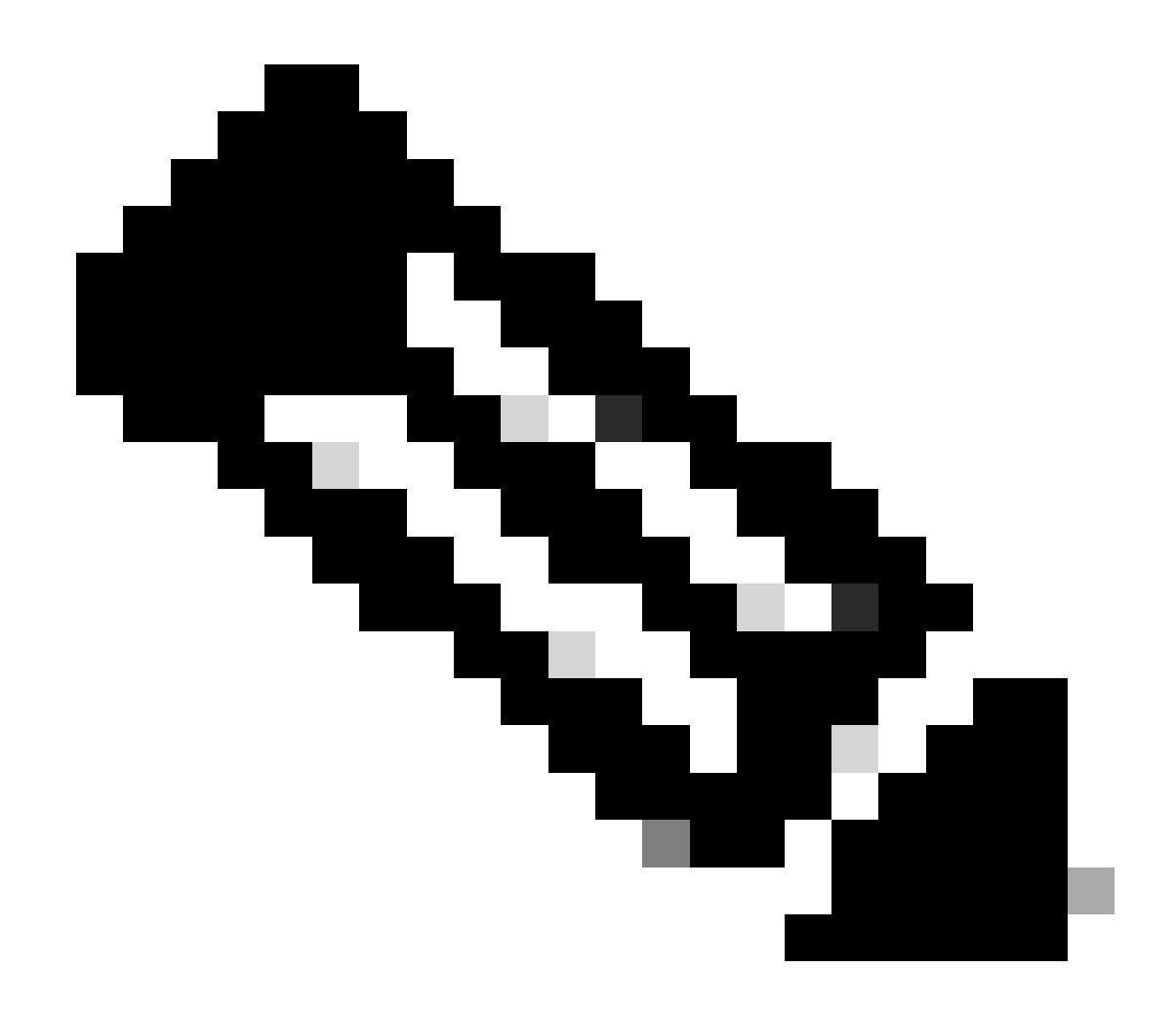

Opmerking: als er problemen met IKE/IPSEC worden geïdentificeerd, moet de probleemoplossing zich op die protocollen richten.

IKE/IPSEC tunnelstatus op Spoke1:

<#root>
SPOKE1#
show crypto IPSEC sa peer 172.22.200.2

interface: Tunnel10
Crypto map tag: Tunnel10-head-0, local addr 172.21.100.1
protected vrf: (none)
local ident (addr/mask/prot/port): (172.21.100.1/255.255.255.255/47/0)
remote ident (addr/mask/prot/port): (172.22.200.2/255.255.255/47/0)
current\_peer 172.22.200.2 port 500
PERMIT, flags={origin\_is\_acl,}

```
#pkts encaps: 0, #pkts encrypt: 0, #pkts digest: 0
#pkts decaps: 0, #pkts decrypt: 0, #pkts verify: 0
#pkts compressed: 0, #pkts decompressed: 0
#pkts not compressed: 0, #pkts compr. failed: 0
#pkts not decompressed: 0, #pkts decompress failed: 0
#send errors 0, #recv errors 0
local crypto endpt.: 172.21.100.1, remote crypto endpt.: 172.22.200.2
plaintext mtu 1458, path mtu 1500, ip mtu 1500, ip mtu idb GigabitEthernet1
current outbound spi: 0x6F6BF94A(1869347146)
PFS (Y/N): N, DH group: none
inbound esp sas:
spi: 0x84502A19(2219846169)
transform: esp-256-aes esp-sha256-hmac
in use settings ={Transport, }
conn id: 2049, flow_id: CSR:49, sibling_flags FFFFFFF80000008, crypto map: Tunnel10-head-0
sa timing: remaining key lifetime (k/sec): (4608000/28716)
IV size: 16 bytes
replay detection support: Y
Status: ACTIVE(ACTIVE)
inbound ah sas:
inbound pcp sas:
outbound esp sas:
spi: 0x6F6BF94A(1869347146)
transform: esp-256-aes esp-sha256-hmac
in use settings ={Transport, }
conn id: 2050, flow_id: CSR:50, sibling_flags FFFFFFF80000008, crypto map: Tunnel10-head-0
sa timing: remaining key lifetime (k/sec): (4608000/28716)
IV size: 16 bytes
replay detection support: Y
Status: ACTIVE(ACTIVE)
outbound ah sas:
outbound pcp sas:
```

IKE/IPSEC tunnelstatus op Spoke2:

```
<#root>
SPOKE2#
show crypto IPSEC sa peer 172.21.100.1
interface: Tunnel10
Crypto map tag: Tunnel10-head-0, local addr 172.22.200.2
protected vrf: (none)
local ident (addr/mask/prot/port): (172.22.200.2/255.255.255.255/47/0)
remote ident (addr/mask/prot/port): (172.21.100.1/255.255.255.255/47/0)
current_peer 172.21.100.1 port 500
PERMIT, flags={origin_is_acl,}
#pkts encaps: 16, #pkts encrypt: 16, #pkts digest: 16
#pkts decaps: 0, #pkts decrypt: 0, #pkts verify: 0
#pkts compressed: 0, #pkts decompressed: 0
#pkts not compressed: 0, #pkts compr. failed: 0
#pkts not decompressed: 0, #pkts decompress failed: 0
#send errors 0, #recv errors 0
local crypto endpt.: 172.22.200.2, remote crypto endpt.: 172.21.100.1
plaintext mtu 1458, path mtu 1500, ip mtu 1500, ip mtu idb GigabitEthernet1
current outbound spi: 0x84502A19(2219846169)
PFS (Y/N): N, DH group: none
inbound esp sas:
spi: 0x6F6BF94A(1869347146)
transform: esp-256-aes esp-sha256-hmac ,
in use settings ={Transport, }
conn id: 2045, flow_id: CSR:45, sibling_flags FFFFFFF80004008, crypto map: Tunnel10-head-0
sa timing: remaining key lifetime (k/sec): (4608000/28523)
IV size: 16 bytes
replay detection support: Y
Status: ACTIVE(ACTIVE)
inbound ah sas:
inbound pcp sas:
outbound esp sas:
```

```
transform: esp-256-aes esp-sha256-hmac
,
in use settings ={Transport, }
conn id: 2046, flow_id: CSR:46, sibling_flags FFFFFFF80004008, crypto map: Tunnel10-head-0
sa timing: remaining key lifetime (k/sec): (4607998/28523)
IV size: 16 bytes
replay detection support: Y
Status: ACTIVE(ACTIVE)
outbound ah sas:
outbound pcp sas:
```

De uitgangen laten zien dat op beide spokes de IPSEC-tunnel omhoog is, maar Spoke2 toont versleutelde pakketten (encaps) maar geen gedecrypteerde pakketten (decaps). Ondertussen, toont Spoke1 geen pakketten die door de tunnel IPSEC stromen. Dit geeft aan dat het probleem zich kan voordoen bij het NHRP-protocol.

### Troubleshooting-tools

spi: 0x84502A19(2219846169)

Nadat u de eerste validatie hebt uitgevoerd en de configuratie en de IKE/IPSEC-protocollen (indien nodig) hebt bevestigd, veroorzaakt u het communicatieprobleem niet, kunt u de in deze sectie gepresenteerde tools gebruiken om door te gaan met het oplossen van problemen.

#### Nuttige opdrachten

De opdracht toont dmvpn-interfacetunnel<ID> die u DMVPN-specifieke sessieinformatie geeft (NBMA/Tunnel IP-adressen, status van de tunnel, up/down-tijd en attribuut). U kunt het detail sleutelwoord gebruiken om details van de crypto sessie/socket te tonen. Het is belangrijk te vermelden dat de toestand van de tunnel aan beide uiteinden moet overeenkomen.

Spoke 1 toont dmvpn-interfacetunnel<ID> uitvoer:

 10.10.10.10 UP 02:53:27 S

Spoke 2 toont dmvpn-interfacetunnel<ID> uitvoer:

<#root>

SPOKE2#

show dmvpn interface tunnel10

Legend: Attrb --> S - Static, D - Dynamic, I - Incomplete N - NATed, L - Local, X - No Socket T1 - Route Installed, T2 - Nexthop-override, B - BGP C - CTS Capable, I2 - Temporary # Ent --> Number of NHRP entries with same NBMA peer NHS Status: E --> Expecting Replies, R --> Responding, W --> Waiting UpDn Time --> Up or Down Time for a Tunnel

Interface: Tunnel10, IPv4 NHRP Details Type:Spoke, NHRP Peers:2,

1 172.21.100.1 10.10.10.1 UP 00:03:53 D

1 172.20.10.10 10.10.10.10 UP 02:59:14 S

De output op elk apparaat toont verschillende informatie voor elke spaak. In de Spoke1 tabel kunt u zien dat de vermelding voor Spoke 2 niet het juiste NBMA IP-adres bevat en dat het kenmerk onvolledig lijkt (I2). Aan de andere kant laat de Spoke2-tabel de juiste mapping zien (NBMA/Tunnel IP-adressen) en de staat als omhoog die aangeeft dat er over de tunnel volledig onderhandeld wordt.

De volgende opdrachten kunnen nuttig zijn tijdens het proces voor probleemoplossing:

- · toon ip nhrp: toon NHRP mapping informatie
- toon ip nhrp verkeersinterfacetunnel10: Toont NHRP verkeersstatistieken

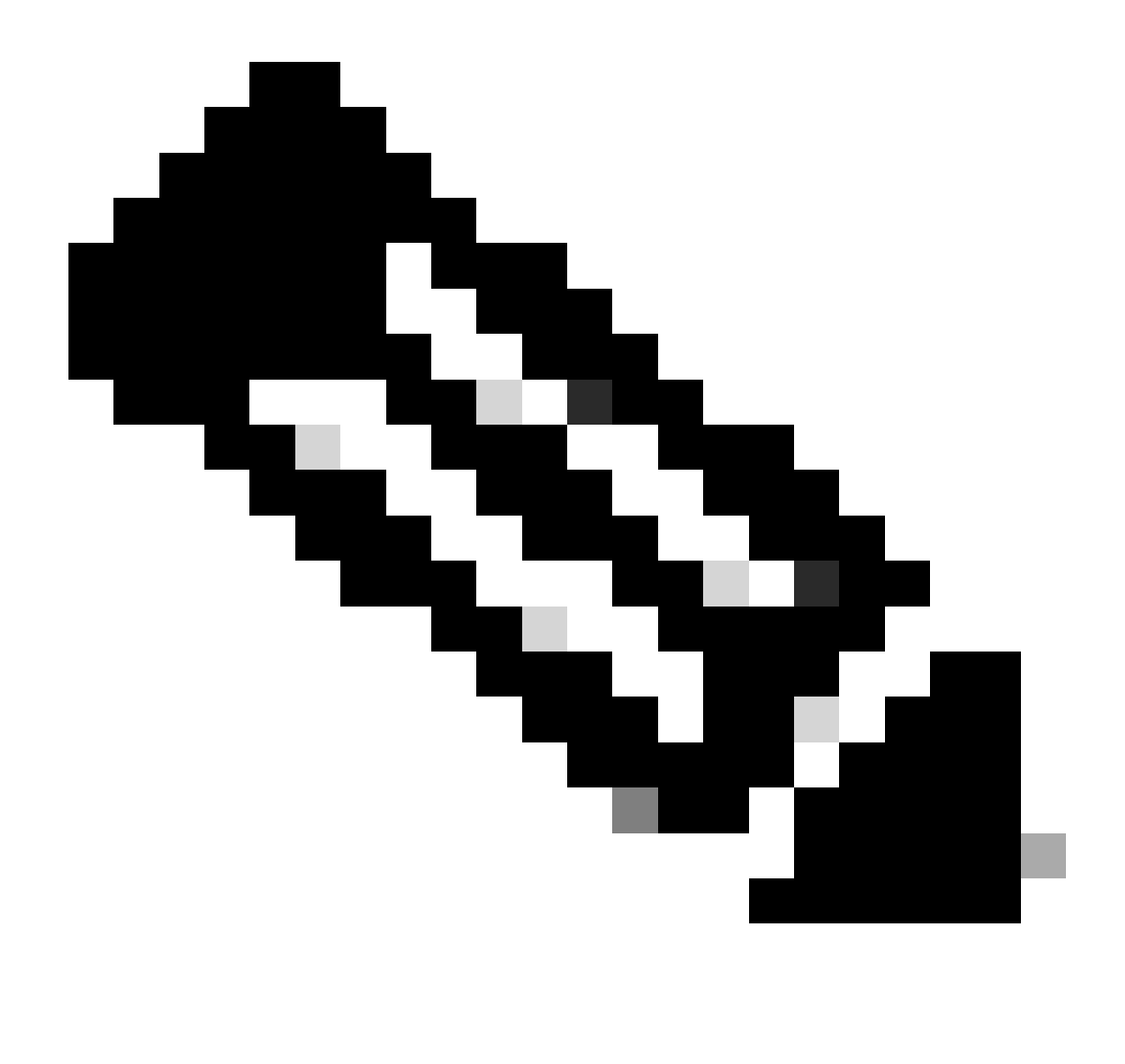

Opmerking: raadpleeg voor opdrachtspecificaties (syntaxis, beschrijving, trefwoorden, voorbeeld) de opdrachtreferentie: <u>Cisco IOS security opdrachtreferentie: opdrachten S tot</u> <u>Z</u>

#### Debugs

Na het verifiëren van de vorige informatie en bevestigde dat de tunnel onderhandelingskwesties ervaart, is het noodzakelijk om debugs toe te laten om waar te nemen hoe de NHRP-pakketten worden uitgewisseld. De volgende debugs moeten worden ingeschakeld op alle betrokken apparaten:

- 1. debug dmvpn voorwaarde peer NBMA x.x.x.x (waar x.x.x.x het verre apparaat IP adres is).
- 2. debug dmvpn all: deze opdracht maakt ISAKMP, IKEv2, IPSEC, DMVPN en NHRP debugging opdrachten mogelijk.

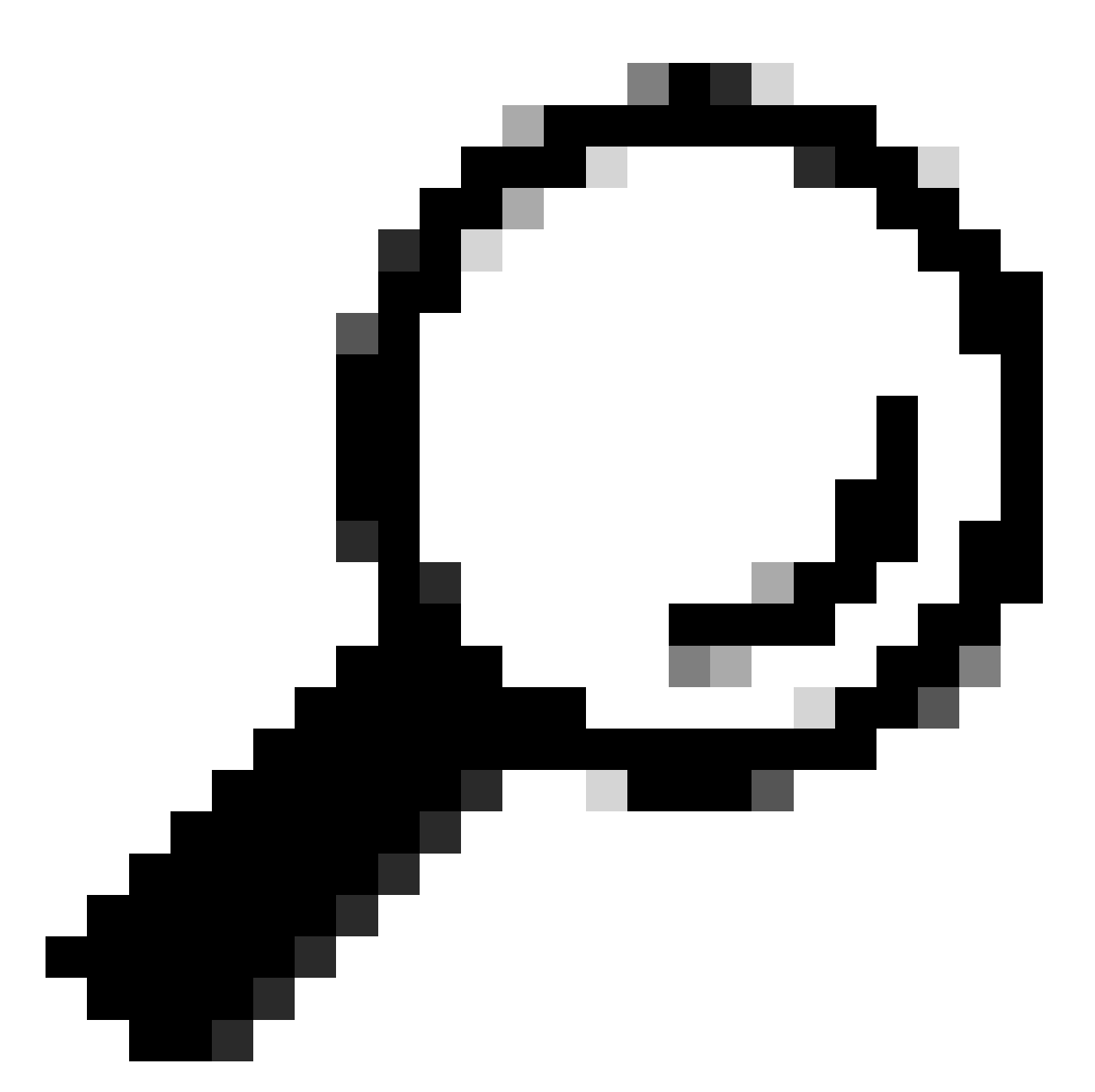

Tip: aanbevolen wordt om de peer-conditie commando te gebruiken elke keer dat u de debugs inschakelen zodat u de onderhandeling van die specifieke tunnel kunt zien.

Om de volledige NHRP-stroom te zien, werden de volgende debug-opdrachten gebruikt op elk apparaat:

Gesproken1

debug dmvpn condition peer NBMA 172.22.200.2 debug dmvpn condition peer NBMA 172.20.10.10 debug dmvpn all all

#### HUB

debug dmvpn condition peer NBMA 172.21.100.1 debug dmvpn condition peer NBMA 172.22.200.2 debug dmvpn all all

Gesproken2

debug dmvpn condition peer NBMA 172.21.100.1 debug dmvpn condition peer NBMA 172.20.10.10 debug dmvpn all all

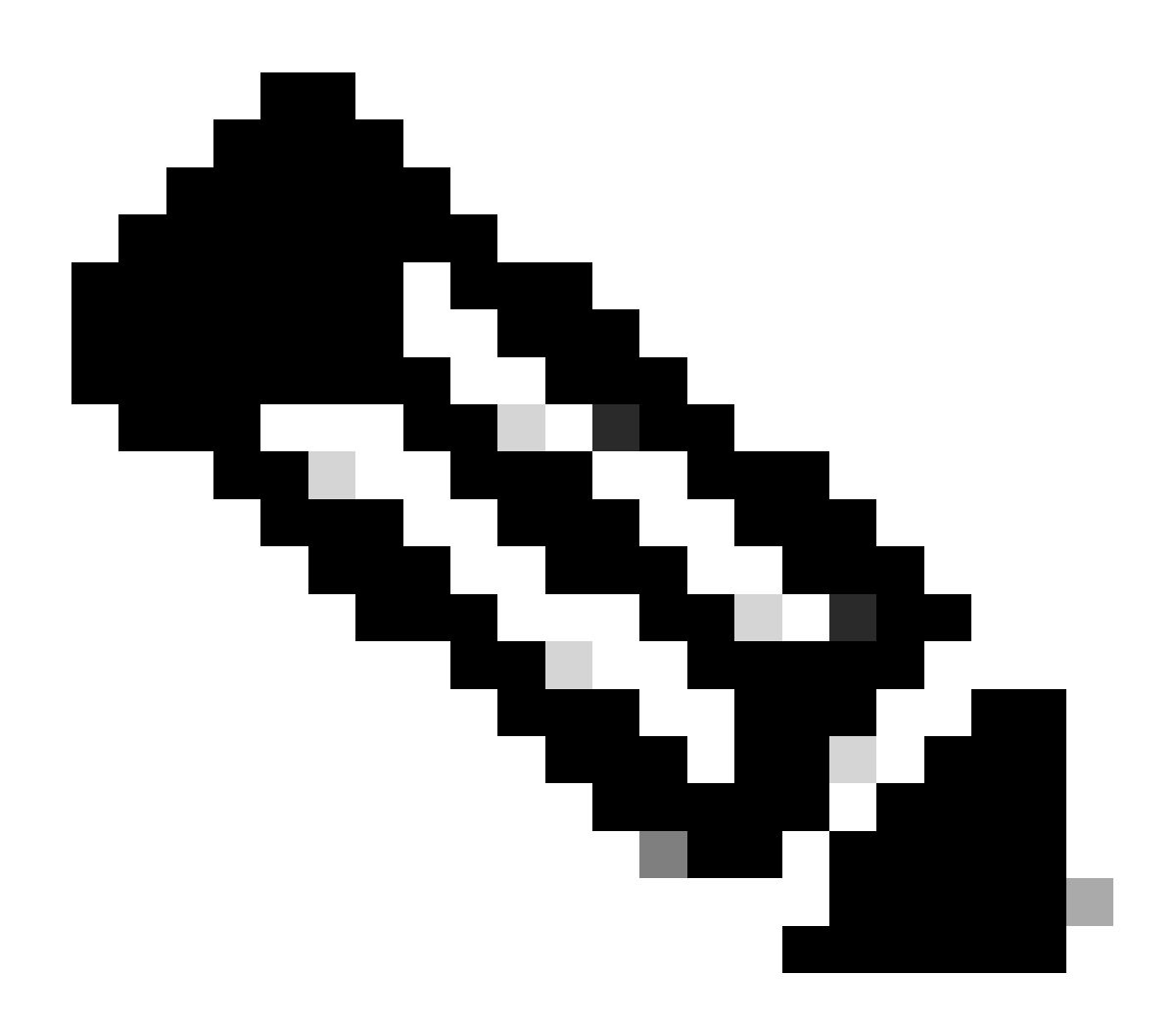

Opmerking: de debugs moeten tegelijkertijd worden ingeschakeld en verzameld op alle

betrokken apparaten.

Debugs ingeschakeld op alle apparaten worden weergegeven met de opdracht show debug:

<#root> ROUTER# show debug IOSXE Conditional Debug Configs: Conditional Debug Global State: Stop **IOSXE** Packet Tracing Configs: Packet Infra debugs: Ip Address Port NHRP: NHRP protocol debugging is on NHRP activity debugging is on NHRP detail debugging is on NHRP extension processing debugging is on NHRP cache operations debugging is on NHRP routing debugging is on NHRP rate limiting debugging is on NHRP errors debugging is on NHRP events debugging is on Cryptographic Subsystem: Crypto ISAKMP debugging is on Crypto ISAKMP Error debugging is on Crypto IPSEC debugging is on Crypto IPSEC Error debugging is on Crypto secure socket events debugging is on IKEV2: IKEv2 error debugging is on IKEv2 default debugging is on IKEv2 packet debugging is on IKEv2 packet hexdump debugging is on IKEv2 internal debugging is on Tunnel Protection Debugs: Generic Tunnel Protection debugging is on DMVPN: DMVPN error debugging is on DMVPN UP/DOWN event debugging is on DMVPN detail debugging is on DMVPN packet debugging is on DMVPN all level debugging is on

Na het verzamelen van alle debugs, moet u beginnen te analyseren de debugs op de bron gesproken (Spoke1), dit staat u toe om de onderhandeling vanaf het begin te traceren.

Spoke1 debug uitvoer:

<#root>

```
----- [IKE/IPSEC DEBUG OUTPUTS OMITTED]------
*Feb 1 01:31:34.657: ISAKMP: (1016):
Old State = IKE_QM_R_QM2 New State = IKE_QM_PHASE2_COMPLETE
*Feb 1 01:31:34.657: IPSEC(key_engine): got a queue event with 1 KMI message(s)
*Feb 1 01:31:34.657: IPSEC(key_engine_enable_outbound): rec'd enable notify from ISAKMP
*Feb 1 01:31:34.657: CRYPTO_SS(TUNNEL SEC): Sending MTU Changed message
*Feb 1 01:31:34.661: IPSEC-IFC MGRE/Tu10(172.21.100.1/172.22.200.2): Got MTU message mtu 1458
*Feb 1 01:31:34.661: IPSEC-IFC MGRE/Tu10(172.21.100.1/172.22.200.2): connection lookup returned 80007F2
*Feb 1 01:31:34.662: CRYPTO_SS(TUNNEL SEC): Sending Socket Up message
*Feb 1 01:31:34.662: IPSEC-IFC MGRE/Tu10(172.21.100.1/172.22.200.2): connection lookup returned 80007F2
*Feb 1 01:31:34.662: IPSEC-IFC MGRE/Tu10(172.21.100.1/172.22.200.2):
tunnel_protection_socket_up
*Feb 1 01:31:34.662: IPSEC-IFC MGRE/Tu10(172.21.100.1/172.22.200.2): Signalling NHRP
*Feb 1 01:31:36.428: NHRP: Checking for delayed event NULL/10.10.10.2 on list (Tunnel10 vrf: global(0x0
*Feb 1 01:31:36.429: NHRP: No delayed event node found.
*Feb 1 01:31:36.429: NHRP: There is no VPE Extension to construct for the request
*Feb 1 01:31:36.429: NHRP: Sending NHRP Resolution Request for dest: 10.10.10.2 to nexthop: 10.10.10.2
*Feb 1 01:31:36.429: NHRP: Attempting to send packet through interface Tunnel10 via DEST dst 10.10.10.2
*Feb 1 01:31:36.429: NHRP-DETAIL: First hop route lookup for 10.10.10.2 yielded 10.10.10.2, Tunnel10
*Feb 1 01:31:36.429: NHRP:
Send Resolution Request via Tunnel10 vrf: global(0x0), packet size: 85
*Feb 1 01:31:36.429: src: 10.10.10.1, dst: 10.10.10.2
*Feb 1 01:31:36.429: (F) afn: AF_IP(1), type: IP(800), hop: 255, ver: 1
*Feb 1 01:31:36.429: shtl: 4(NSAP), sstl: 0(NSAP)
*Feb 1 01:31:36.429: pktsz: 85 extoff: 52
*Feb 1 01:31:36.429: (M) flags: "router auth src-stable nat ",
reqid: 10
*Feb 1 01:31:36.429:
src NBMA: 172.21.100.1
*Feb 1 01:31:36.429:
src protocol: 10.10.10.1, dst protocol: 10.10.10.2
*Feb 1 01:31:36.429: (C-1) code: no error(0), flags: none
*Feb 1 01:31:36.429: prefix: 0, mtu: 9976, hd_time: 600
*Feb 1 01:31:36.429: addr_len: 0(NSAP), subaddr_len: 0(NSAP), proto_len: 0, pref: 255
```

- \*Feb 1 01:31:36.429: Responder Address Extension(3):
- \*Feb 1 01:31:36.429: Forward Transit NHS Record Extension(4):

\*Feb 1 01:31:36.429: Reverse Transit NHS Record Extension(5): \*Feb 1 01:31:36.429: Authentication Extension(7): \*Feb 1 01:31:36.429: type:Cleartext(1),

data:DMVPN

\*Feb 1 01:31:36.429: NAT address Extension(9):
\*Feb 1 01:31:36.430: NHRP: Encapsulation succeeded. Sending NHRP Control Packet NBMA Address: 172.20.10
\*Feb 1 01:31:36.430: NHRP: 109 bytes out Tunnel10
\*Feb 1 01:31:36.430: NHRP-RATE:

Retransmitting Resolution Request for 10.10.10.2, reqid 10, (retrans iv1 4 sec)

\*Feb 1 01:31:39.816: NHRP: Checking for delayed event NULL/10.10.10.2 on list (Tunnel10 vrf: global(0x0
\*Feb 1 01:31:39.816: NHRP: No delayed event node found.
\*Feb 1 01:31:39.816: NHRP: There is no VPE Extension to construct for the request
\*Feb 1 01:31:39.817: NHRP: Sending NHRP Resolution Request for dest: 10.10.10.2 to nexthop: 10.10.10.2
\*Feb 1 01:31:39.817: NHRP: Attempting to send packet through interface Tunnel10 via DEST dst 10.10.10.2
\*Feb 1 01:31:39.817: NHRP-DETAIL: First hop route lookup for 10.10.10.2 yielded 10.10.10.2, Tunnel10
\*Feb 1 01:31:39.817: NHRP:

Send Resolution Request via Tunnel10 vrf: global(0x0), packet size: 85

\*Feb 1 01:31:39.817: src: 10.10.10.1, dst: 10.10.10.2
\*Feb 1 01:31:39.817: (F) afn: AF\_IP(1), type: IP(800), hop: 255, ver: 1
\*Feb 1 01:31:39.817: shtl: 4(NSAP), sstl: 0(NSAP)
\*Feb 1 01:31:39.817: pktsz: 85 extoff: 52
\*Feb 1 01:31:39.817: (M) flags: "router auth src-stable nat ",

regid: 10

\*Feb 1 01:31:39.817:

src NBMA: 172.21.100.1

\*Feb 1 01:31:39.817:

src protocol: 10.10.10.1, dst protocol: 10.10.10.2

\*Feb 1 01:31:39.817: (C-1) code: no error(0), flags: none \*Feb 1 01:31:39.817: prefix: 0, mtu: 9976, hd\_time: 600 \*Feb 1 01:31:39.817: addr\_len: 0(NSAP), subaddr\_len: 0(NSAP), proto\_len: 0, pref: 255 \*Feb 1 01:31:39.817: Responder Address Extension(3): \*Feb 1 01:31:39.817: Forward Transit NHS Record Extension(4): \*Feb 1 01:31:39.817: Reverse Transit NHS Record Extension(5): \*Feb 1 01:31:39.817: Authentication Extension(7): \*Feb 1 01:31:39.817: type:Cleartext(1),

data:DMVPN

\*Feb 1 01:31:39.817: NAT address Extension(9):
\*Feb 1 01:31:39.817: NHRP: Encapsulation succeeded. Sending NHRP Control Packet NBMA Address: 172.20.10
\*Feb 1 01:31:39.818: NHRP: 109 bytes out Tunnel10
\*Feb 1 01:31:39.818: NHRP-RATE:

Retransmitting Resolution Request for 10.10.10.2, reqid 10, (retrans iv1 8 sec)

\*Feb 1 01:31:46.039: NHRP: Checking for delayed event NULL/10.10.10.2 on list (Tunnel10 vrf: global(0x0

\*Feb 1 01:31:46.040: NHRP: No delayed event node found. \*Feb 1 01:31:46.040: NHRP: There is no VPE Extension to construct for the request

Zodra het Spoke1 NHRP proces begint, tonen de logboeken aan dat het apparaat het NHRP resolutieverzoek verzendt. Het pakket bevat belangrijke informatie zoals het src NMBA en src protocol die het NBMA IP-adres en het tunnelIP-adres van de spaak zijn (Spoke1). U kunt ook de dst protocol waarde zien die het tunnel IP adres van de bestemming heeft gesproken (Spoke2). Dit duidt erop dat Spoke1 het NBMA-adres van Spoke2 aanvraagt om de mapping te voltooien. Ook op het pakket, kunt u de gevraagde waarde vinden die u kan helpen het pakket langs de weg volgen. Deze waarde blijft gedurende het hele proces gelijk en kan nuttig zijn om een specifieke stroom van de NHRP-onderhandeling te volgen. Het pakket heeft andere waarden die belangrijk zijn voor de onderhandeling, zoals de NHRP-verificatietekenreeks.

Nadat het apparaat het NHRP-resolutieverzoek verstuurt, tonen de logboeken aan dat een hertransmissie wordt verstuurd. Dit komt doordat het apparaat de NHRP resolutie respons niet ziet, waardoor het pakket opnieuw verstuurd wordt. Aangezien Spoke1 de reactie niet ziet, is het noodzakelijk om dat pakket op het volgende apparaat in de weg te volgen, die de HUB betekent.

HUB debug uitvoer:

### <#root> \*Feb 1 01:31:34.262: NHRP: Receive Resolution Request via Tunnel10 vrf: global(0x0), packet size: 85 \*Feb 1 01:31:34.262: (F) afn: AF\_IP(1), type: IP(800), hop: 255, ver: 1 \*Feb 1 01:31:34.262: shtl: 4(NSAP), sstl: 0(NSAP) \*Feb 1 01:31:34.263: pktsz: 85 extoff: 52 \*Feb 1 01:31:34.263: (M) flags: "router auth src-stable nat ", reqid: 10 \*Feb 1 01:31:34.263: src NBMA: 172.21.100.1 \*Feb 1 01:31:34.263: src protocol: 10.10.10.1, dst protocol: 10.10.10.2 \*Feb 1 01:31:34.263: (C-1) code: no error(0), flags: none \*Feb 1 01:31:34.263: prefix: 0, mtu: 9976, hd\_time: 600 \*Feb 1 01:31:34.263: addr\_len: 0(NSAP), subaddr\_len: 0(NSAP), proto\_len: 0, pref: 255 \*Feb 1 01:31:34.263: Responder Address Extension(3): \*Feb 1 01:31:34.263: Forward Transit NHS Record Extension(4): \*Feb 1 01:31:34.263: Reverse Transit NHS Record Extension(5): \*Feb 1 01:31:34.263: Authentication Extension(7): \*Feb 1 01:31:34.263: type:Cleartext(1), data:DMVPN \*Feb 1 01:31:34.263: NAT address Extension(9): \*Feb 1 01:31:34.263: NHRP-DETAIL: netid\_in = 10, to\_us = 0 \*Feb 1 01:31:34.263: NHRP-DETAIL:

Resolution request for afn 1 received on interface Tunnel10

, for vrf: global(0x0) label: 0 \*Feb 1 01:31:34.263: NHRP-DETAIL: Multipath IP route lookup for 10.10.10.2 in vrf: global(0x0) yielded \*Feb 1 01:31:34.263: NHRP:

Route lookup for destination 10.10.10.2

in vrf: global(0x0) yielded interface Tunnel10, prefixlen 24
\*Feb 1 01:31:34.263: NHRP-DETAIL: netid\_out 10, netid\_in 10
\*Feb 1 01:31:34.263: NHRP: Forwarding request due to authoritative request.
\*Feb 1 01:31:34.263: NHRP-ATTR:

NHRP Resolution Request packet is forwarded to 10.10.10.2 using vrf: global(0x0)

\*Feb 1 01:31:34.263: NHRP: Attempting to forward to destination: 10.10.10.2 vrf: global(0x0)
\*Feb 1 01:31:34.264: NHRP: Forwarding: NHRP SAS picked source: 10.10.10.10 for destination: 10.10.10.2
\*Feb 1 01:31:34.264: NHRP: Attempting to send packet through interface Tunnel10 via DEST dst 10.10.10.2
\*Feb 1 01:31:34.264: NHRP-DETAIL: First hop route lookup for 10.10.10.2 yielded 10.10.10.2, Tunnel10
\*Feb 1 01:31:34.264: NHRP:

Forwarding Resolution Request via Tunnel10 vrf: global(0x0), packet size: 105

\*Feb 1 01:31:34.264: src: 10.10.10, dst: 10.10.10.2
\*Feb 1 01:31:34.264: (F) afn: AF\_IP(1), type: IP(800), hop: 254, ver: 1
\*Feb 1 01:31:34.264: shtl: 4(NSAP), sstl: 0(NSAP)
\*Feb 1 01:31:34.264: pktsz: 105 extoff: 52
\*Feb 1 01:31:34.264: (M) flags: "router auth src-stable nat ",

reqid: 10

\*Feb 1 01:31:34.264:

src NBMA: 172.21.100.1

\*Feb 1 01:31:34.264:

src protocol: 10.10.10.1, dst protocol: 10.10.10.2

```
*Feb 1 01:31:34.264: (C-1) code: no error(0), flags: none
*Feb 1 01:31:34.264: prefix: 0, mtu: 9976, hd_time: 600
*Feb 1 01:31:34.264: addr_len: 0(NSAP), subaddr_len: 0(NSAP), proto_len: 0, pref: 255
*Feb 1 01:31:34.264: Responder Address Extension(3):
*Feb 1 01:31:34.264: Forward Transit NHS Record Extension(4):
*Feb 1 01:31:34.264: (C-1)
```

code: no error(0)

, flags: none
\*Feb 1 01:31:34.264: prefix: 0, mtu: 9976, hd\_time: 600
\*Feb 1 01:31:34.264: addr\_len: 4(NSAP), subaddr\_len: 0(NSAP), proto\_len: 4, pref: 255
\*Feb 1 01:31:34.264:

client NBMA: 172.20.10.10

\*Feb 1 01:31:34.264:

client protocol: 10.10.10.10

\*Feb 1 01:31:34.264: Reverse Transit NHS Record Extension(5):

\*Feb 1 01:31:34.264: Authentication Extension(7):
\*Feb 1 01:31:34.264: type:Cleartext(1),
data:DMVPN

```
*Feb 1 01:31:34.265: NAT address Extension(9):
*Feb 1 01:31:34.265: NHRP: Encapsulation succeeded. Sending NHRP Control Packet NBMA Address: 172.22.20
*Feb 1 01:31:34.265: NHRP: 129 bytes out Tunnel10
```

Met behulp van de waarde van de vereiste, kunt u zien dat de HUB de resolutie aanvraag verzonden door Spoke1 ontvangt. In het pakket, zijn de waarden van src NBMA en src protocol de informatie van Spoke1, en de waarde van dst protocol is de tunnel IP van Spoke2, zoals het op de debugs van Spoke1 werd gezien. Wanneer de HUB het resolutieverzoek ontvangt, voert het een routerraadpleging uit en stuurt het pakket door naar Spoke2. In het doorgestuurde pakket, voegt de HUB een uitbreiding toe die zijn eigen informatie (NBMA IP adres en tunnel IP adres) bevat.

De vorige debugs tonen aan dat de HUB het resolutieverzoek om te spreken 2 correct doorstuurt. Daarom is de volgende stap te bevestigen Spoke2 ontvangt het, verwerkt het correct, en het verzenden van het resolutieantwoord naar Spoke1.

Spoke2 debug uitvoer:

<#root>

------ [IKE/IPSEC DEBUG OUTPUTS OMITTED]-------

\*Feb 1 01:31:34.647: ISAKMP: (1015):

Old State = IKE\_QM\_IPSEC\_INSTALL\_AWAIT New State = IKE\_QM\_PHASE2\_COMPLETE

\*Feb 1 01:31:34.647: NHRP: Process delayed resolution request src:10.10.10.1 dst:10.10.10.2 vrf: global \*Feb 1 01:31:34.648: NHRP-DETAIL: Resolution request for afn 1 received on interface Tunnel10 , for vrf \*Feb 1 01:31:34.648: NHRP-DETAIL: Multipath IP route lookup for 10.10.10.2 in vrf: global(0x0) yielded \*Feb 1 01:31:34.648: NHRP:

Route lookup for destination 10.10.10.2 in vrf: global(0x0) yielded interface Tunnel10, prefixlen 24

\*Feb 1 01:31:34.648: NHRP-ATTR: smart spoke feature and attributes are not configured \*Feb 1 01:31:34.648:

NHRP:

Request was to us. Process the NHRP Resolution Request.

\*Feb 1 01:31:34.648: NHRP-DETAIL: Multipath IP route lookup for 10.10.10.2 in vrf: global(0x0) yielded \*Feb 1 01:31:34.648: NHRP: nhrp\_rtlookup for 10.10.10.2 in vrf: global(0x0) yielded interface Tunnel10, \*Feb 1 01:31:34.648: NHRP: Request was to us, responding with ouraddress \*Feb 1 01:31:34.648: NHRP: Checking for delayed event 10.10.10.10.10.10.10.2 on list (Tunnel10 vrf: global \*Feb 1 01:31:34.648: NHRP: No delayed event node found. \*Feb 1 01:31:34.648: IPSEC-IFC MGRE/Tu10: Checking to see if we need to delay for src 172.22.200.2 dst \*Feb 1 01:31:34.648: IPSEC-IFC MGRE/Tu10: crypto\_ss\_listen\_start already listening \*Feb 1 01:31:34.648: IPSEC-IFC MGRE/Tu10(172.22.200.2/172.21.100.1): Opening a socket with profile IPSEC \*Feb 1 01:31:34.648: IPSEC-IFC MGRE/Tu10(172.22.200.2/172.21.100.1): connection lookup returned 80007F10 \*Feb 1 01:31:34.648: IPSEC-IFC MGRE/Tu10(172.22.200.2/172.21.100.1): Socket is already open. Ignoring. \*Feb 1 01:31:34.648: IPSEC-IFC MGRE/Tu10(172.22.200.2/172.21.100.1): connection lookup returned 80007F10 \*Feb 1 01:31:34.648: IPSEC-IFC MGRE/Tu10(172.22.200.2/172.21.100.1): connection lookup returned 80007F10 \*Feb 1 01:31:34.648: IPSEC-IFC MGRE/Tu10(172.22.200.2/172.21.100.1): tunnel is already open! \*Feb 1 01:31:34.648: NHRP: No need to delay processing of resolution event NBMA src:172.22.200.2 NBMA d \*Feb 1 01:31:34.648: NHRP-MEF: No vendor private extension in NHRP packet \*Feb 1 01:31:34.649: NHRP-CACHE: Tunnel10: Cache update for target 10.10.10.1/32 vrf: global(0x0) label \*Feb 1 01:31:34.649: 172.21.100.1 (flags:0x2080) \*Feb 1 01:31:34.649: NHRP:

Adding Tunnel Endpoints (VPN: 10.10.10.1, NBMA: 172.21.100.1)

\*Feb 1 01:31:34.649: IPSEC-IFC MGRE/Tu10: crypto\_ss\_listen\_start already listening \*Feb 1 01:31:34.649: IPSEC-IFC MGRE/Tu10(172.22.200.2/172.21.100.1): Opening a socket with profile IPSE \*Feb 1 01:31:34.649: IPSEC-IFC MGRE/Tu10(172.22.200.2/172.21.100.1): connection lookup returned 80007F1 \*Feb 1 01:31:34.649: IPSEC-IFC MGRE/Tu10(172.22.200.2/172.21.100.1): Found an existing tunnel endpoint \*Feb 1 01:31:34.649: IPSEC-IFC MGRE/Tu10(172.22.200.2/172.21.100.1): tunnel\_protection\_stop\_pending\_tim \*Feb 1 01:31:34.649: IPSEC-IFC MGRE/Tu10(172.22.200.2/172.21.100.1): Socket is already open. Ignoring. \*Feb 1 01:31:34.653:

NHRP: Successfully attached NHRP subblock for Tunnel Endpoints (VPN: 10.10.10.1, NBMA: 172.21.100.1)

\*Feb 1 01:31:34.653: NHRP: Peer capability:0
\*Feb 1 01:31:34.653: NHRP-CACHE: Inserted subblock node(1 now) for cache: Target 10.10.10.1/32 nhop 10.
\*Feb 1 01:31:34.653: NHRP-CACHE: Converted internal dynamic cache entry for 10.10.10.1/32 interface Tun
\*Feb 1 01:31:34.653: NHRP-EVE: NHP-UP: 10.10.10.1, NBMA: 172.21.100.1
\*Feb 1 01:31:34.653: NHRP-MEF: No vendor private extension in NHRP packet
\*Feb 1 01:31:34.653: NHRP-CACHE: Tunnel10: Internal Cache add for target 10.10.10.2/32 vrf: global(0x0)
\*Feb 1 01:31:34.653: 172.22.200.2 (flags:0x20)
\*Feb 1 01:31:34.653: NHRP: Attempting to send packet through interface Tunnel10 via DEST dst 10.10.10.1
\*Feb 1 01:31:34.654: NHRP-DETAIL: First hop route lookup for 10.10.10.1 yielded 10.10.10.1, Tunnel10
\*Feb 1 01:31:34.654:

NHRP: Send Resolution Reply via Tunnel10 vrf: global(0x0), packet size: 133

\*Feb 1 01:31:34.654: src: 10.10.10.2, dst: 10.10.10.1
\*Feb 1 01:31:34.654: (F) afn: AF\_IP(1), type: IP(800), hop: 255, ver: 1
\*Feb 1 01:31:34.654: shtl: 4(NSAP), sstl: 0(NSAP)
\*Feb 1 01:31:34.654: pktsz: 133 extoff: 60
\*Feb 1 01:31:34.654: (M) flags: "router auth dst-stable unique src-stable nat ",

reqid: 10

\*Feb 1 01:31:34.654:

src NBMA: 172.21.100.1

\*Feb 1 01:31:34.654:

src protocol: 10.10.10.1, dst protocol: 10.10.10.2

\*Feb 1 01:31:34.654: (C-1) code: no error(0), flags: none
\*Feb 1 01:31:34.654: prefix: 32, mtu: 9976, hd\_time: 599
\*Feb 1 01:31:34.654: addr\_len: 4(NSAP), subaddr\_len: 0(NSAP), proto\_len: 4, pref: 255
\*Feb 1 01:31:34.654:

client NBMA: 172.22.200.2

\*Feb 1 01:31:34.654: client protocol: 10.10.10.2 \*Feb 1 01:31:34.654: Responder Address Extension(3): \*Feb 1 01:31:34.654: (C) code: no error(0), flags: none \*Feb 1 01:31:34.654: prefix: 0, mtu: 9976, hd\_time: 600 \*Feb 1 01:31:34.654: addr\_len: 4(NSAP), subaddr\_len: 0(NSAP), proto\_len: 4, pref: 255 \*Feb 1 01:31:34.654: client NBMA: 172.22.200.2 \*Feb 1 01:31:34.654: client protocol: 10.10.10.2 \*Feb 1 01:31:34.654: Forward Transit NHS Record Extension(4): \*Feb 1 01:31:34.654: (C-1) code: no error(0), flags: none \*Feb 1 01:31:34.654: prefix: 0, mtu: 9976, hd\_time: 600 \*Feb 1 01:31:34.654: addr\_len: 4(NSAP), subaddr\_len: 0(NSAP), proto\_len: 4, pref: 255 \*Feb 1 01:31:34.654: client NBMA: 172.20.10.10 \*Feb 1 01:31:34.654: client protocol: 10.10.10.10 \*Feb 1 01:31:34.654: Reverse Transit NHS Record Extension(5): \*Feb 1 01:31:34.654: Authentication Extension(7): \*Feb 1 01:31:34.654: type:Cleartext(1), data:DMVPN \*Feb 1 01:31:34.655: NAT address Extension(9):

\*Feb 1 01:31:34.655: NHRP: Encapsulation succeeded. Sending NHRP Control Packet NBMA Address: 172.21.10
\*Feb 1 01:31:34.655: NHRP: 157 bytes out Tunnel10
\*Feb 1 01:31:34.655: IPSEC-IFC MGRE/Tu10(172.22.200.2/172.21.100.1): connection lookup returned 80007F1
\*Feb 1 01:31:34.655: NHRP-DETAIL: Deleted delayed event on interfaceTunnel10 dest: 172.21.100.1

De gevraagde waarde komt overeen met de waarde die in de vorige uitgangen wordt gezien, hiermee wordt bevestigd dat het NHRP-resolutieverzoekpakket verzonden door Spoke1 Spoke2 bereikt. Dit pakket leidt tot een routeraadpleging op Spoke2, en realiseert zich dat het resolutieverzoek voor zich is, daarom voegt Spoke2 de informatie van Spoke1 aan zijn NHRPtabel toe. Alvorens het pakket van het resolutieantwoord terug naar Spoke1 te verzenden, voegt het apparaat zijn eigen informatie (NBMA IP adres en tunnel IP adres) toe zodat Spoke1 dat pakket kan gebruiken om die informatie aan zijn gegevensbestand toe te voegen.

Gebaseerd op alle debugs die gezien zijn, komt het NHRP Resolution Reply van Spoke2 niet aan bij Spoke1. De HUB kan worden verwijderd van het probleem terwijl het pakket met de NHRPoplossingsaanvraag wordt ontvangen en doorgestuurd zoals verwacht. Daarom is de volgende stap om opnamen te maken tussen Spoke1 en Spoke2 om meer details te krijgen over de kwestie. Ingesloten pakketvastlegging

Met de functie voor ingesloten pakketvastlegging kunt u het verkeer dat door het apparaat loopt, analyseren. De eerste stap om dit te configureren is het maken van een toegangslijst met het verkeer dat u op beide verkeersstromen wilt opnemen (inkomend en uitgaand).

Voor dit scenario worden de NBMA IP-adressen gebruikt:

ip access-list extended filter
10 permit ip host 172.21.100.1 host 172.22.200.2
20 permit ip host 172.22.200.2 host 172.21.100.1

Configureer vervolgens de opname met de opdrachtmonitor Capture <CAPTURE\_NAME>, toegangslijst <ACL\_NAME>, buffergrootte 10, interface <WAN\_INTERFACE> en start de opname met de opdrachtmonitor Capture\_NAME> start.

Capture configuratie op Spoke1 en Spoke2:

monitor capture CAP access-list filter buffer size 10 interface GigabitEthernet1 both monitor capture CAP start

Om de output van de opname weer te geven gebruikt u de opdracht monitor Capture <CAPTURE\_NAME> buffer memorandum.

Capture output Spoke1:

#### <#root>

```
SPOKE1#show monitor capture CAP buffer brief
```

| # | s  | ize | timestamp | source       |    | destination  | ds | ср  | protocol |
|---|----|-----|-----------|--------------|----|--------------|----|-----|----------|
|   | 0  | 210 | 0.000000  | 172.22.200.2 |    | 172.21.100.1 | 48 | CS6 | UDP      |
|   | 1  | 150 | 0.014999  | 172.21.100.1 | -> | 172.22.200.2 | 48 | CS6 | UDP      |
|   | 2  | 478 | 0.028990  | 172.22.200.2 | -> | 172.21.100.1 | 48 | CS6 | UDP      |
|   | 3  | 498 | 0.049985  | 172.21.100.1 | -> | 172.22.200.2 | 48 | CS6 | UDP      |
|   | 4  | 150 | 0.069988  | 172.22.200.2 | -> | 172.21.100.1 | 48 | CS6 | UDP      |
|   | 5  | 134 | 0.072994  | 172.21.100.1 | -> | 172.22.200.2 | 48 | CS6 | UDP      |
|   | 6  | 230 | 0.074993  | 172.22.200.2 | -> | 172.21.100.1 | 48 | CS6 | UDP      |
|   | 7  | 230 | 0.089992  | 172.21.100.1 | -> | 172.22.200.2 | 48 | CS6 | UDP      |
|   | 8  | 118 | 0.100993  | 172.22.200.2 | -> | 172.21.100.1 | 48 | CS6 | UDP      |
|   | 9  | 218 | 0.108988  | 172.22.200.2 | -> | 172.21.100.1 | 48 | CS6 | ESP      |
| 1 | LO | 70  | 0.108988  | 172.21.100.1 | -> | 172.22.200.2 | 0  | BE  | ICMP     |

| 11 | 218 | 1.907994  | 172.22.200.2 | -> | 172.21.100.1 | 48   | CS6 | ESP  |
|----|-----|-----------|--------------|----|--------------|------|-----|------|
| 12 | 70  | 1.907994  | 172.21.100.1 | -> | 172.22.200.2 | 0    | BE  | ICMP |
| 13 | 218 | 5.818003  | 172.22.200.2 | -> | 172.21.100.1 | 48   | CS6 | ESP  |
| 14 | 70  | 5.818003  | 172.21.100.1 | -> | 172.22.200.2 | 0    | BE  | ICMP |
| 15 | 218 | 12.559969 | 172.22.200.2 | -> | 172.21.100.1 | 48 C | 256 | ESP  |
| 16 | 70  | 12.559969 | 172.21.100.1 | -> | 172.22.200.2 | 0    | BE  | ICMP |
| 17 | 218 | 26.859001 | 172.22.200.2 | -> | 172.21.100.1 | 48   | CS6 | ESP  |
| 18 | 70  | 26.859001 | 172.21.100.1 | -> | 172.22.200.2 | 0    | BE  | ICMP |
| 19 | 218 | 54.378978 | 172.22.200.2 | -> | 172.21.100.1 | 48   | CS6 | ESP  |
| 20 | 70  | 54.378978 | 172.21.100.1 | -> | 172.22.200.2 | 0    | BE  | ICMP |

### Capture output Spoke2:

#### <#root>

SPOKE2#show monitor capture CAP buffer brief

| # | S | ize | timestamp | source       |    | destination  | dscp   | protocol |
|---|---|-----|-----------|--------------|----|--------------|--------|----------|
|   | 0 | 210 | 0.000000  | 172.22.200.2 | -> | 172.21.100.1 | 48 CS6 | UDP      |
|   | 1 | 150 | 0.015990  | 172.21.100.1 | -> | 172.22.200.2 | 48 CS6 | UDP      |
|   | 2 | 478 | 0.027998  | 172.22.200.2 | -> | 172.21.100.1 | 48 CS6 | UDP      |
|   | 3 | 498 | 0.050992  | 172.21.100.1 | -> | 172.22.200.2 | 48 CS6 | UDP      |
|   | 4 | 150 | 0.069988  | 172.22.200.2 | -> | 172.21.100.1 | 48 CS6 | UDP      |
|   | 5 | 134 | 0.072994  | 172.21.100.1 | -> | 172.22.200.2 | 48 CS6 | UDP      |
|   | 6 | 230 | 0.074993  | 172.22.200.2 | -> | 172.21.100.1 | 48 CS6 | UDP      |
|   | 7 | 230 | 0.089992  | 172.21.100.1 | -> | 172.22.200.2 | 48 CS6 | UDP      |
|   | 8 | 118 | 0.099986  | 172.22.200.2 | -> | 172.21.100.1 | 48 CS6 | UDP      |
|   |   |     |           |              |    |              |        |          |

| 9 | 218 | 0.108988 | 172.22.200.2 | -> | 172.21.100.1 | 48 CS6 | ESP |
|---|-----|----------|--------------|----|--------------|--------|-----|
| - |     |          |              |    |              |        |     |

10 70 0.108988 172.21.100.1 -> 172.22.200.2 0 BE ICMP

| 11 | 218 | 1.907994  | 172.22.200.2 | -> | 172.21.100.1 | 48 | CS6 | ESP  |
|----|-----|-----------|--------------|----|--------------|----|-----|------|
| 12 | 70  | 1.909001  | 172.21.100.1 | -> | 172.22.200.2 | 0  | BE  | ICMP |
| 13 | 218 | 5.817011  | 172.22.200.2 | -> | 172.21.100.1 | 48 | CS6 | ESP  |
| 14 | 70  | 5.818002  | 172.21.100.1 | -> | 172.22.200.2 | 0  | BE  | ICMP |
| 15 | 218 | 12.559968 | 172.22.200.2 | -> | 172.21.100.1 | 48 | CS6 | ESP  |
| 16 | 70  | 12.560960 | 172.21.100.1 | -> | 172.22.200.2 | 0  | BE  | ICMP |
| 17 | 218 | 26.858009 | 172.22.200.2 | -> | 172.21.100.1 | 48 | CS6 | ESP  |
| 18 | 70  | 26.859001 | 172.21.100.1 | -> | 172.22.200.2 | 0  | BE  | ICMP |
| 19 | 218 | 54.378978 | 172.22.200.2 | -> | 172.21.100.1 | 48 | 286 | ESP  |
| 20 | 70  | 54.379970 | 172.21.100.1 | -> | 172.22.200.2 | 0  | BE  | ICMP |

De output van de opnamen laat zien dat de eerste pakketten UDP-verkeer zijn, dat op de IKE/IPSEC-onderhandeling wijst. Daarna verstuurt Spoke2 de resolutie naar Spoke1, wat wordt gezien als ESP-verkeer (pakket 9). Hierna is de verwachte verkeersstroom in ESP, maar het volgende pakket dat wordt gezien is ICMP-verkeer dat van Spoke1 naar Spoke2 komt.

Om het pakket dieper te analyseren, kunt u het pcap-bestand van het apparaat exporteren door de opdracht monitor opname <CAPTURE\_NAME> buffer dump uit te voeren. Gebruik vervolgens een decoder om de dump uitvoer naar een pcap bestand te converteren, zodat u het kunt openen met Wireshark.

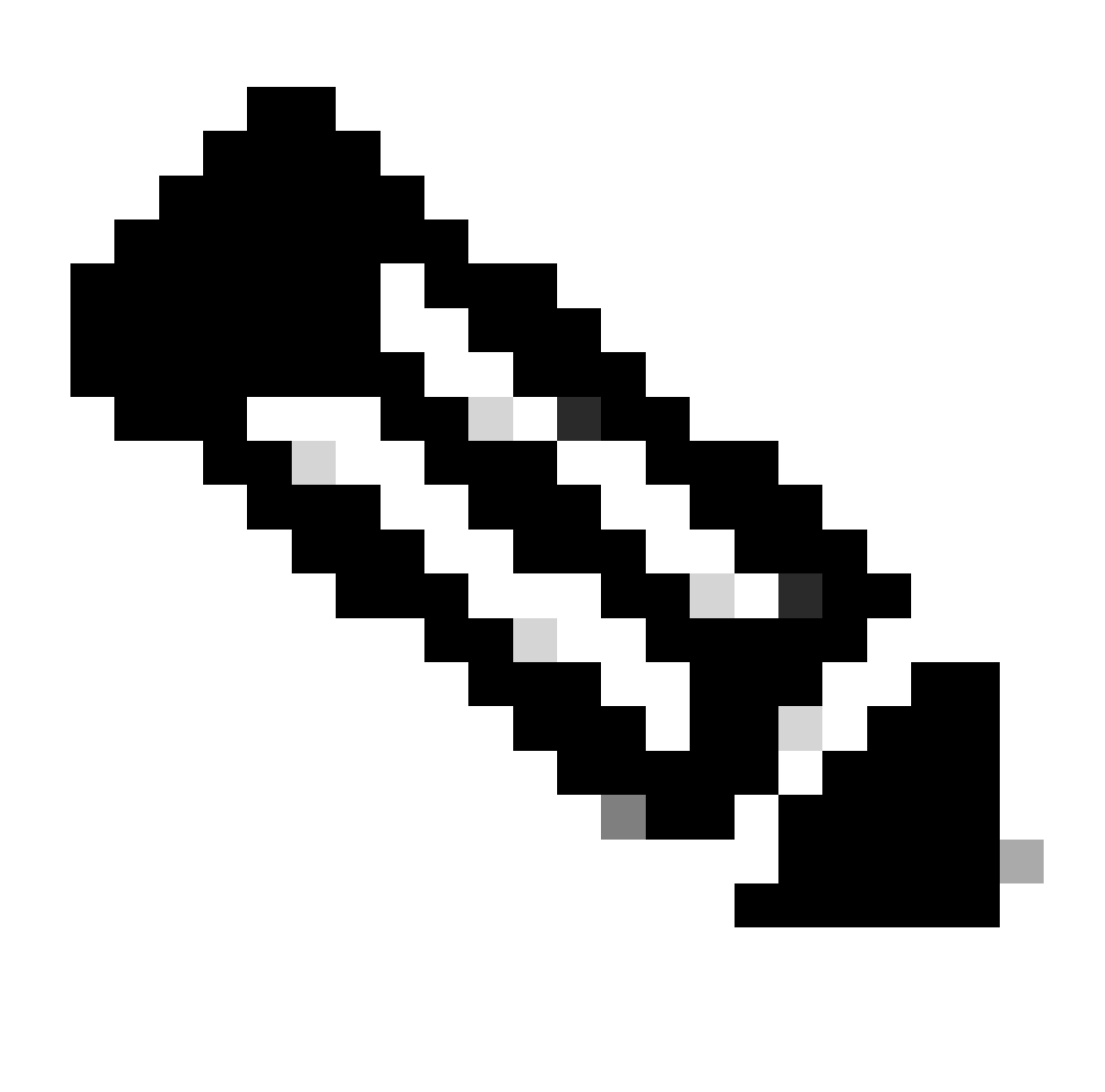

Opmerking: Cisco heeft een pakketanalyzer waar u opnameconfiguratie, voorbeelden en een decoder kunt vinden: <u>Cisco TAC Tool - Packet Capture Config Generator en Analyzer</u>

Wireshark-uitvoer:

| Time                          | Source       | Destination  | Protocol Length | Info                                                                 |
|-------------------------------|--------------|--------------|-----------------|----------------------------------------------------------------------|
| 1 1969-12-31 18:00:00.000000  | 172.22.200.2 | 172.21.100.1 | ISAKMP          | 210 Identity Protection (Main Mode)                                  |
| 2 1969-12-31 18:00:00.000000  | 172.21.100.1 | 172.22.200.2 | ISAKMP          | 150 Identity Protection (Main Mode)                                  |
| 3 1969-12-31 18:00:00.000000  | 172.22.200.2 | 172.21.100.1 | ISAKMP          | 478 Identity Protection (Main Mode)                                  |
| 4 1969-12-31 18:00:00.000000  | 172.21.100.1 | 172.22.200.2 | ISAKMP          | 498 Identity Protection (Main Mode)                                  |
| 5 1969-12-31 18:00:00.000000  | 172.22.200.2 | 172.21.100.1 | ISAKMP          | 150 Identity Protection (Main Mode)                                  |
| 6 1969-12-31 18:00:00.000000  | 172.21.100.1 | 172.22.200.2 | ISAKMP          | 134 Identity Protection (Main Mode)                                  |
| 7 1969-12-31 18:00:00.000000  | 172.22.200.2 | 172.21.100.1 | ISAKMP          | 230 Quick Mode                                                       |
| 8 1969-12-31 18:00:00.000000  | 172.21.100.1 | 172.22.200.2 | ISAKMP          | 230 Quick Mode                                                       |
| 9 1969-12-31 18:00:00.000000  | 172.22.200.2 | 172.21.100.1 | ISAKMP          | 118 Quick Mode                                                       |
| 10 1969-12-31 18:00:00.000000 | 172.22.200.2 | 172.21.100.1 | ESP             | 218 ESP (SPI=0x33a95845)                                             |
| 11 1969-12-31 18:00:00.000000 | 172.21.100.1 | 172.22.200.2 | ICMP            | 70 Destination unreachable (Communication administratively filtered) |
| 12 1969-12-31 18:00:00.000000 | 172.22.200.2 | 172.21.100.1 | ESP             | 218 ESP (SPI=0x33a95845)                                             |
| 13 1969-12-31 18:00:00.000000 | 172.21.100.1 | 172.22.200.2 | ICMP            | 70 Destination unreachable (Communication administratively filtered) |
| 14 1969-12-31 18:00:00.000000 | 172.22.200.2 | 172.21.100.1 | ESP             | 186 ESP (SPI=0x33a95845) Scan Again                                  |
| 15 1969-12-31 18:00:00.000000 | 172.22.200.2 | 172.21.100.1 | ESP             | 186 ESP (SPI=0x33a95845)                                             |
| 16 1969-12-31 18:00:00.000000 | 172.21.100.1 | 172.22.200.2 | ICMP            | 70 Destination unreachable (Communication administratively filtered) |
| 17 1969-12-31 18:00:00.000000 | 172.22.200.2 | 172.21.100.1 | ESP             | 218 ESP (SPI=0x33a95845)                                             |
| 18 1969-12-31 18:00:00.000000 | 172.21.100.1 | 172.22.200.2 | ICMP            | 70 Destination unreachable (Communication administratively filtered) |
| 19 1969-12-31 18:00:00.000000 | 172.22.200.2 | 172.21.100.1 | ESP             | 186 ESP (SPI=0x33a95845)                                             |
| 20 1969-12-31 18:00:00.000000 | 172.21.100.1 | 172.22.200.2 | ICMP            | 70 Destination unreachable (Communication administratively filtered) |
| 21 1969-12-31 18:00:00.000000 | 172.22.200.2 | 172.21.100.1 | ESP             | 186 ESP (SPI=0x33a95845)                                             |
| 22 1969-12-31 18:00:00.000000 | 172.21.100.1 | 172.22.200.2 | ICMP            | 70 Destination unreachable (Communication administratively filtered) |
| 23 1969-12-31 18:00:00.000000 | 172.22.200.2 | 172.21.100.1 | ESP             | 218 ESP (SPI=0x33a95845)                                             |
| 24 1969-12-31 18:00:00.000000 | 172.21.100.1 | 172.22.200.2 | ICMP            | 70 Destination unreachable (Communication administratively filtered) |
| 25 1969-12-31 18:00:00.000000 | 172.22.200.2 | 172.21.100.1 | ESP             | 218 ESP (SPI=0x33a95845)                                             |
| 26 1969-12-31 18:00:00.000000 | 172.21.100.1 | 172.22.200.2 | ICMP            | 70 Destination unreachable (Communication administratively filtered) |

Capture Output op WirelessShark

De inhoud van het ICMP-pakket heeft de foutmelding Bestemming onbereikbaar (administratief gefilterde communicatie). Dit geeft aan dat er een soort filter is, zoals een router ACL of firewall die het verkeer langs het pad beïnvloedt. Meestal wordt het filter ingesteld op het apparaat dat het pakket verstuurt (in dit geval Spoke1), maar middelmatige apparaten kunnen het ook versturen.

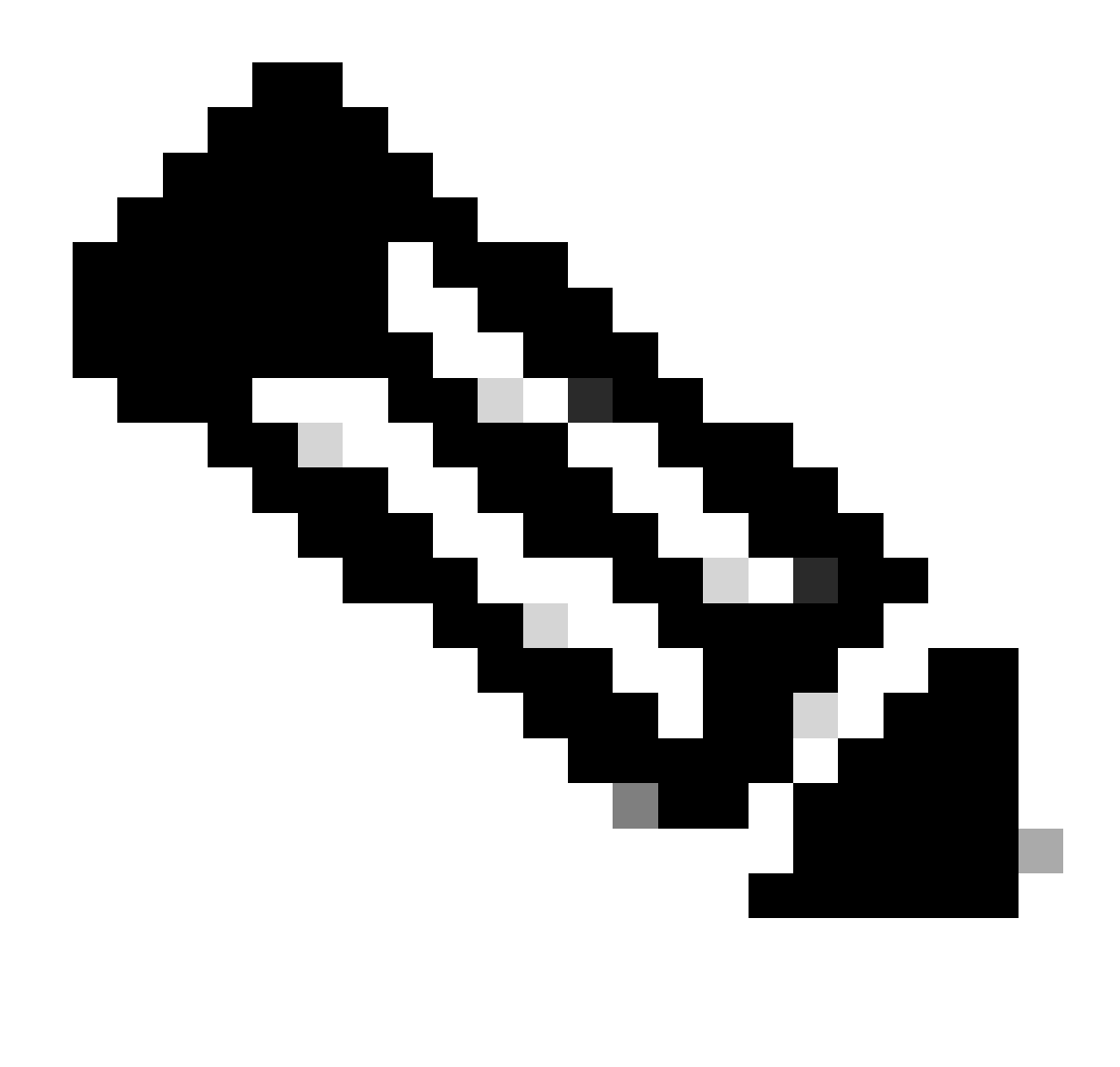

Opmerking: De Wireshark uitvoer is hetzelfde op beide spokes.

Cisco IOS® XE Datapath-pakkettractiefunctie

De eigenschap van het pakketspoor van Cisco IOS XE wordt gebruikt om te analyseren hoe het apparaat het verkeer verwerkt. Om het te configureren moet u een toegangslijst maken met het verkeer dat u op beide verkeersstromen wilt opnemen (inkomend en uitgaand).

Voor dit scenario worden de NBMA IP-adressen gebruikt.

ip access-list extended filter
10 permit ip host 172.21.100.1 host 172.22.200.2
20 permit ip host 172.22.200.2 host 172.21.100.1

Dan, vorm de fia-spooreigenschap en plaats de het zuiveren voorwaarde om de toegang-lijst te

gebruiken. Start de conditionering.

```
debug platform packet-trace packet 1024 fia-trace
debug platform condition ipv4 access-list filter both
debug platform condition start
```

- debug platform pakkettraceerpakket <count> fia-trace: maakt gedetailleerde fia-tracering mogelijk en stopt deze zodra de hoeveelheid geconfigureerde pakketten is opgenomen
- debug platform voorwaarde ipv4 access-list <ACL-NAME> beiden: stelt een voorwaarde op het apparaat in met behulp van de eerder geconfigureerde toegangslijst
- · debug platform voorwaarde start: start de voorwaarde

Om de output van het fia-spoor te herzien gebruik de volgende bevelen.

```
show platform packet-trace statistics
show platform packet-trace summary
show platform packet-trace packet <number>
```

Spoke1 toont output van pakketsporenstatistieken:

#### <#root>

```
SPOKE1#show platform packet-trace statistics
Packets Summary
 Matched 18
 Traced
           18
Packets Received
 Ingress 11
 Inject
           7
    Count
                Code Cause
    4
                2
                      QFP destination lookup
    3
                      QFP ICMP generated packet
                9
Packets Processed
 Forward 7
 Punt
           8
                Code Cause
    Count
    5
                11
                      For-us data
    3
                26
                      QFP ICMP generated packet
           3
 Drop
    Count
                Code Cause
    3
                8
                      Ipv4Acl
```

|       | PKT_DIR_IN  |          |           |
|-------|-------------|----------|-----------|
|       | Dropped     | Consumed | Forwarded |
| INFRA | 0           | 0        | 0         |
| ТСР   | 0           | 0        | 0         |
| UDP   | 0           | 0        | 5         |
| IP    | 0           | 0        | 5         |
| IPV6  | 0           | 0        | 0         |
| ARP   | 0           | 0        | 0         |
|       |             |          |           |
|       | PKT_DIR_OUT |          |           |
|       | Dropped     | Consumed | Forwarded |
| INFRA | 0           | 0        | 0         |
| ТСР   | 0           | 0        | 0         |
| UDP   | 0           | 0        | 0         |
| IP    | 0           | 0        | 0         |
| IPV6  | 0           | 0        | 0         |
|       |             |          |           |

In de output van de pakketsporenstatistieken van het showplatform, kunt u de tellers voor de pakketten zien die door het apparaat worden verwerkt. Zo kunt u de inkomende en uitgaande pakketten zien en controleren of het apparaat pakketten laat vallen, samen met de reden van de val.

In de getoonde output laat Spoke1 een aantal pakketten met de beschrijving Ipv4Acl vallen. Om die pakketten verder te analyseren, kan de opdracht platform packet-trace samenvatting gebruiken.

Spoke1 toont platform pakkettracering samenvattende uitvoer:

#### <#root>

| SPOKE    | 1#show platform packet-tra | ce summary            |       |     |                             |
|----------|----------------------------|-----------------------|-------|-----|-----------------------------|
| Pkt      | Input                      | Output                | State | Rea | son                         |
| 0        | Gil                        | internal0/0/rp:0      | PUNT  | 11  | (For-us data)               |
| 1        | INJ.2                      | Gi1                   | FWD   |     |                             |
| 2        | Gil                        | internal0/0/rp:0      | PUNT  | 11  | (For-us data)               |
| 3        | INJ.2                      | Gi1                   | FWD   |     |                             |
| 4        | Gil                        | internal0/0/rp:0      | PUNT  | 11  | (For-us data)               |
| 5        | INJ.2                      | Gi1                   | FWD   |     |                             |
| 6        | Gil                        | internal0/0/rp:0      | PUNT  | 11  | (For-us data)               |
| 7        | INJ.2                      | Gi1                   | FWD   |     |                             |
| 8        | Gil                        | internal0/0/rp:0      | PUNT  | 11  | (For-us data)               |
| 9        | Gil                        | Gil                   | DROP  | 8   | (Ipv4Acl)                   |
| 10       | Gi1                        | internal0/0/recycle:0 | PUNT  | 26  | (QFP ICMP generated packet) |
| 11       | INJ.9                      | Gi1                   | FWD   |     |                             |
| 12       | Gil                        | Gil                   | DROP  | 8   | (Ipv4Acl)                   |
| 13<br>14 | Gil<br>TNI 9               | internal0/0/recycle:0 |       | 26  | (QFP ICMP generated packet) |
| 74       | 1113.5                     | 017                   |       |     |                             |
| 15       | Gil                        | Gil                   | DROP  | 8   | (Ipv4Acl)                   |

| 16<br>17 | Gil<br>INJ.9 | internal0/0/recycle:0<br>Gi1 | PUNT<br>FWD | 26 | (QFP ICMP generated packet) |
|----------|--------------|------------------------------|-------------|----|-----------------------------|
| 18       | Gil          | Gil                          | DROP        | 8  | (Ipv4Acl)                   |
| 19<br>20 | Gi1<br>INJ.9 | internal0/0/recycle:0<br>Gi1 | PUNT<br>FWD | 26 | (QFP ICMP generated packet) |
| 21       | Gil          | Gil                          | DROP        | 8  | (Ipv4Acl)                   |
| 22<br>23 | Gi1<br>INJ.9 | internal0/0/recycle:0<br>Gi1 | PUNT<br>FWD | 26 | (QFP ICMP generated packet) |
| 24       | Gil          | Gil                          | DROP        | 8  | (Ipv4Acl)                   |
| 25<br>26 | Gil<br>INJ.9 | internal0/0/recycle:0<br>Gil | PUNT<br>FWD | 26 | (QFP ICMP generated packet) |

Met deze uitvoer kunt u elk pakket zien dat het apparaat aankomt en verlaat, evenals de in- en uitgangen. De status van het pakket wordt ook getoond, erop wijzend of het door:sturen, gelaten vallen, of intern verwerkt (punt).

In dit voorbeeld, deze output hielp om de pakketten te identificeren die door het apparaat worden gelaten vallen. Met de opdracht show platform packet-trace pakket <PACKET\_NUMBER>, kunt u zien hoe het apparaat dat specifieke pakket verwerkt.

Spoke1 toont het pakket van het platform pakketspoor <PACKET\_NUMBER> output:

<#root>
SPOKE1#show platform packet-trace packet 9
Packet: 9 CBUG ID: 9
Summary
Input : GigabitEthernet1
Output : GigabitEthernet1
State : DROP 8 (Ipv4Acl)
Timestamp
Start : 366032715676920 ns (02/01/2024 04:30:15.708990 UTC)
Stop : 366032715714128 ns (02/01/2024 04:30:15.709027 UTC)
Path Trace
 Feature: IPV4(Input)
Input : GigabitEthernet1

Output : <unknown>

```
Source : 172.22.200.2
    Destination : 172.21.100.1
    Protocol : 50 (ESP)
 Feature: DEBUG_COND_INPUT_PKT
     Entry : Input - 0x812707d0
 Input : GigabitEthernet1
    Output : <unknown>
     Lapsed time : 194 ns
 Feature: IPV4_INPUT_DST_LOOKUP_ISSUE
     Entry : Input - 0x8129bf74
 Input : GigabitEthernet1
    Output : <unknown>
    Lapsed time : 769 ns
 Feature: IPV4_INPUT_ARL_SANITY
     Entry : Input - 0x812725cc
Input : GigabitEthernet1
    Output : <unknown>
    Lapsed time : 307 ns
 Feature: EPC_INGRESS_FEATURE_ENABLE
     Entry : Input - 0x812782d0
Input : GigabitEthernet1
    Output : <unknown>
    Lapsed time : 6613 ns
 Feature: IPV4_INPUT_DST_LOOKUP_CONSUME
     Entry : Input - 0x8129bf70
```

Input : GigabitEthernet1

```
Lapsed time : 272 ns
Feature: STILE_LEGACY_DROP
Entry : Input - 0x812a7650
```

Input : GigabitEthernet1

Output : <unknown>

Lapsed time : 278 ns Feature: INGRESS\_MMA\_LOOKUP\_DROP Entry : Input - 0x812a1278

Input : GigabitEthernet1

Output : <unknown>

Lapsed time : 697 ns Feature: INPUT\_DROP\_FNF\_AOR Entry : Input - 0x81297278

Input : GigabitEthernet1

Output : <unknown>

Lapsed time : 676 ns Feature: INPUT\_FNF\_DROP Entry : Input - 0x81280f24

Input : GigabitEthernet1

Output : <unknown>

Lapsed time : 1018 ns Feature: INPUT\_DROP\_FNF\_AOR\_RELEASE Entry : Input - 0x81297274

Input : GigabitEthernet1

Output : <unknown>

Lapsed time : 174 ns

Feature: INPUT\_DROP

```
Entry : Input - 0x8126e568

Input : GigabitEthernet1

Output : <unknown>

Lapsed time : 116 ns

Feature: IPV4_INPUT_ACL

Entry : Input - 0x81271f70

Input : GigabitEthernet1

Output : <unknown>

Lapsed time : 12915 ns
```

In het eerste deel, kunt u de in- en uitgang interface, en de staat van het pakket zien. Dit wordt gevolgd door het tweede deel van de output waar u de bron en bestemmingsIP adressen en het protocol kunt vinden.

Elke volgende fase toont hoe het apparaat dit specifieke pakket verwerkt. Dit biedt inzichten in alle configuraties zoals Network Address Translation (NAT) of toegangslijsten of andere factoren die van invloed kunnen zijn op het netwerk.

In dit geval kan worden vastgesteld dat het pakketprotocol ESP is, de bron IP het NBMA IP-adres van Spoke2 is en de bestemming IP het NBMA IP-adres van Spoke1. Dit geeft aan dat dit het ontbrekende pakket is in de NHRP-onderhandeling. Ook wordt opgemerkt dat er in geen enkele fase een uitvalsinterface wordt gespecificeerd, wat suggereert dat iets het verkeer beïnvloedde voordat het kon worden doorgestuurd. Op de voorlaatste fase kunt u zien dat het apparaat het inkomende verkeer op de gespecificeerde interface laat vallen (Gigabit Ethernet1). De laatste fase toont een inkomende toegang-lijst, suggererend dat er één of andere configuratie op de interface kan zijn die de daling veroorzaakt.

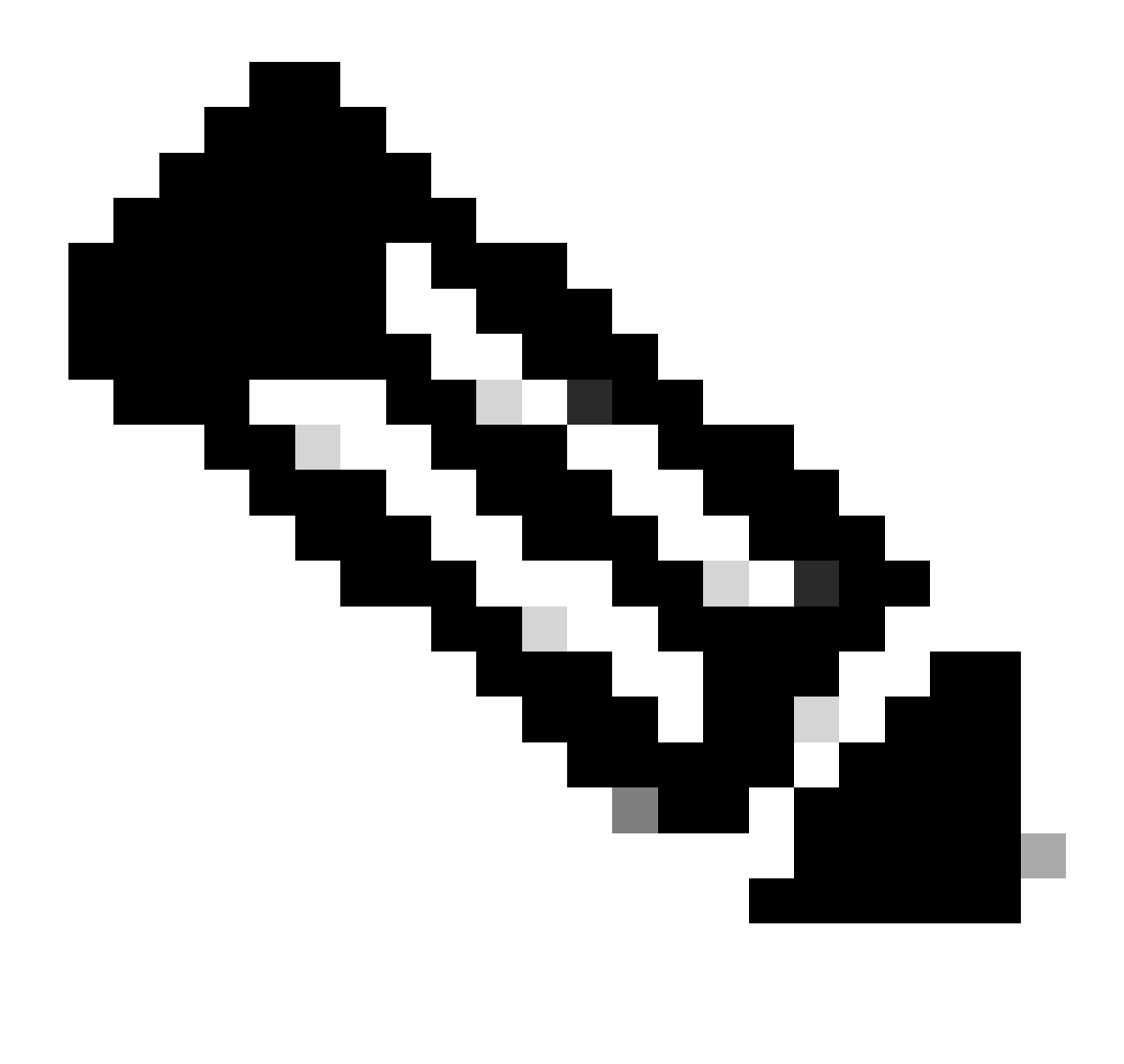

Opmerking: als na het gebruik van alle tools voor probleemoplossing die in dit document worden vermeld, de spaken die betrokken zijn bij de onderhandeling geen tekenen tonen dat ze vallen of het verkeer beïnvloeden, dat de probleemoplossing op die apparaten beëindigt.

De volgende stap moet bestaan uit het controleren van middelste apparaten tussen deze apparaten, zoals firewalls, switches en ISP.

### Oplossing

Als zo'n scenario wordt gezien, is de volgende stap om de interface te controleren die in de vorige uitgangen wordt getoond. Dit betekent dat de configuratie gecontroleerd moet worden om te controleren of er iets is dat het verkeer beïnvloedt.

WAN-interfaceconfiguratie:

SPOKE1#show running-configuration interface gigabitEthernet1
Building configuration...
Current configuration : 150 bytes
!
interface GigabitEthernet1
ip address 172.21.100.1 255.255.255.0
ip access-group ESP\_TRAFFIC in
negotiation auto
no mop enabled
no mop sysid
end

Als deel van zijn configuratie, heeft de interface een toegepaste toegang-groep. Het is belangrijk om te verifiëren dat de hosts die zijn geconfigureerd op de toegangslijst het verkeer dat wordt gebruikt voor de NHRP-onderhandeling niet storen.

<#root>

```
SPOKE1#show access-lists ESP_TRAFFIC
Extended IP access list ESP_TRAFFIC
10 deny esp host 172.21.100.1 host 172.22.200.2
20 deny esp host 172.22.200.2 host 172.21.100.1 (114 matches)
```

30 permit ip any any (22748 matches)

De tweede verklaring van de toegangslijst ontkent de communicatie tussen het NBMA IP-adres van Spoke2 en het NBMA IP-adres van Spoke1, waardoor de eerder waargenomen daling. Na het verwijderen van de toegangsgroep uit de interface, is de communicatie tussen de twee spokes succesvol:

SPOKE1#ping 192.168.2.2 source loopback1
Type escape sequence to abort.
Sending 5, 100-byte ICMP Echos to 192.168.2.2, timeout is 2 seconds:
Packet sent with a source address of 192.168.1.1
.!!!!
Success rate is 80 percent (4/5), round-trip min/avg/max = 1/2/3 ms

De IPSEC-tunnel is omhoog en toont nu insluitingen en decaps op beide apparaten:

Gesproken1:

<#root>

```
SPOKE1#show crypto IPSEC sa peer 172.22.200.2
interface: Tunnel10
    Crypto map tag: Tunnel10-head-0, local addr 172.21.100.1
   protected vrf: (none)
   local ident (addr/mask/prot/port): (172.21.100.1/255.255.255.255/47/0)
   remote ident (addr/mask/prot/port): (172.22.200.2/255.255.255.255/47/0)
   current_peer 172.22.200.2 port 500
     PERMIT, flags={origin_is_acl,}
#pkts encaps: 6, #pkts encrypt: 6, #pkts digest: 6
    #pkts decaps: 7, #pkts decrypt: 7, #pkts verify: 7
    #pkts compressed: 0, #pkts decompressed: 0
    #pkts not compressed: 0, #pkts compr. failed: 0
    #pkts not decompressed: 0, #pkts decompress failed: 0
    #send errors 0, #recv errors 0
     local crypto endpt.: 172.21.100.1, remote crypto endpt.: 172.22.200.2
     plaintext mtu 1458, path mtu 1500, ip mtu 1500, ip mtu idb GigabitEthernet1
     current outbound spi: 0x9392DA81(2475874945)
     PFS (Y/N): N, DH group: none
     inbound esp sas:
      spi: 0xBF8F523D(3213840957)
        transform: esp-256-aes esp-sha256-hmac ,
        in use settings ={Transport, }
        conn id: 2073, flow_id: CSR:73, sibling_flags FFFFFFF80000008, crypto map: Tunnel10-head-0
        sa timing: remaining key lifetime (k/sec): (4607998/28783)
        IV size: 16 bytes
        replay detection support: Y
        Status: ACTIVE(ACTIVE)
     inbound ah sas:
     inbound pcp sas:
     outbound esp sas:
      spi: 0x9392DA81(2475874945)
        transform: esp-256-aes esp-sha256-hmac ,
        in use settings ={Transport, }
        conn id: 2074, flow_id: CSR:74, sibling_flags FFFFFFF80000008, crypto map: Tunnel10-head-0
        sa timing: remaining key lifetime (k/sec): (4607999/28783)
        IV size: 16 bytes
        replay detection support: Y
        Status: ACTIVE(ACTIVE)
     outbound ah sas:
     outbound pcp sas:
```

Gesproken2:

<#root>

```
SPOKE2#show crypto IPSEC sa peer 172.21.100.1
interface: Tunnel10
    Crypto map tag: Tunnel10-head-0, local addr 172.22.200.2
   protected vrf: (none)
   local ident (addr/mask/prot/port): (172.22.200.2/255.255.255.255/47/0)
   remote ident (addr/mask/prot/port): (172.21.100.1/255.255.255.255/47/0)
   current_peer 172.21.100.1 port 500
     PERMIT, flags={origin_is_acl,}
#pkts encaps: 7, #pkts encrypt: 7, #pkts digest: 7
    #pkts decaps: 6, #pkts decrypt: 6, #pkts verify: 6
    #pkts compressed: 0, #pkts decompressed: 0
    #pkts not compressed: 0, #pkts compr. failed: 0
    #pkts not decompressed: 0, #pkts decompress failed: 0
    #send errors 0, #recv errors 0
     local crypto endpt.: 172.22.200.2, remote crypto endpt.: 172.21.100.1
     plaintext mtu 1458, path mtu 1500, ip mtu 1500, ip mtu idb GigabitEthernet1
     current outbound spi: 0xBF8F523D(3213840957)
     PFS (Y/N): N, DH group: none
     inbound esp sas:
      spi: 0x9392DA81(2475874945)
        transform: esp-256-aes esp-sha256-hmac ,
        in use settings ={Transport, }
        conn id: 2073, flow_id: CSR:73, sibling_flags FFFFFFF80000008, crypto map: Tunnel10-head-0
        sa timing: remaining key lifetime (k/sec): (4607998/28783)
        IV size: 16 bytes
        replay detection support: Y
        Status: ACTIVE(ACTIVE)
     inbound ah sas:
     inbound pcp sas:
     outbound esp sas:
      spi: 0xBF8F523D(3213840957)
        transform: esp-256-aes esp-sha256-hmac ,
        in use settings ={Transport, }
        conn id: 2074, flow_id: CSR:74, sibling_flags FFFFFFF80000008, crypto map: Tunnel10-head-0
        sa timing: remaining key lifetime (k/sec): (4607999/28783)
        IV size: 16 bytes
        replay detection support: Y
        Status: ACTIVE(ACTIVE)
     outbound ah sas:
     outbound pcp sas:
```

Nu toont de DMVPN-tabel van Spoke1 de juiste afbeelding op beide vermeldingen:

Legend: Attrb --> S - Static, D - Dynamic, I - Incomplete N - NATed, L - Local, X - No Socket T1 - Route Installed, T2 - Nexthop-override, B - BGP C - CTS Capable, I2 - Temporary # Ent --> Number of NHRP entries with same NBMA peer NHS Status: E --> Expecting Replies, R --> Responding, W --> Waiting UpDn Time --> Up or Down Time for a Tunnel

Interface: Tunnel10, IPv4 NHRP Details Type:Spoke, NHRP Peers:2,

1 172.22.200.2 10.10.10.2 UP 00:01:31 D

1 172.20.10.10 10.10.10.10 UP 1d05h S

#### Over deze vertaling

Cisco heeft dit document vertaald via een combinatie van machine- en menselijke technologie om onze gebruikers wereldwijd ondersteuningscontent te bieden in hun eigen taal. Houd er rekening mee dat zelfs de beste machinevertaling niet net zo nauwkeurig is als die van een professionele vertaler. Cisco Systems, Inc. is niet aansprakelijk voor de nauwkeurigheid van deze vertalingen en raadt aan altijd het oorspronkelijke Engelstalige document (link) te raadplegen.